## إنشاء حساب طالب مستمر

## من خلال الرابط https://lhems.ldl.ly

| × النوانة الإلكترونية لوزارة التمليم العا *                           | ~ - 8 ×                      |
|-----------------------------------------------------------------------|------------------------------|
| ← → C @ Thems.Idl.ly                                                  | a 🖻 🖈 🗖 😩 :                  |
| نظام إدارة مؤسسات وزارة التعليم العالي<br>والبحث العلمي الرقمي        |                              |
| مردما باده مي قدرانه 1920 بردينه ليزداره الثاني<br>دحول<br>امر قستندم |                              |
| کنه البردن<br>بن نید کله البردن                                       |                              |
| The The Online Portal Of Libyan Universities                          |                              |
| نظام المنتعف وزارة                                                    |                              |
| ح العالي والبحت العلمي الرقمي                                         | ad and                       |
| intspat/hems.ist.y/Acount. Name                                       | F ^ ■ 4× 📽 dã € 2022/06/20 🖵 |

اضغط على زر إنشاء حساب

| RegistretionPage مستان التسميل × + | × - 8 ×                                                                                                    |
|------------------------------------|----------------------------------------------------------------------------------------------------|
| ← → C ▲ Ihems.ldl.ly/Acount_Name   | 🕯 🖉 🗘 🖬 😩 :                                                                                                    |
|                                    | اللخلام الالكاروني لحاصمة سيها<br>The Online Portal Of Setha University المعادية المعادية<br>المعادية المعادية المعادية المعادية المعادية المعادية المعادية المعادية المعادية المعادية المعادية المعادية الم |

نـظام تسجيل مستخدم جديد

|                                                                                        | میر<br>میر | طالب دراسات عليا | موظف<br>توري | المیں<br>طالب  | عمو هيئة تدريس |                                                        |
|----------------------------------------------------------------------------------------|------------|------------------|--------------|----------------|----------------|--------------------------------------------------------|
|                                                                                        |            |                  |              |                |                |                                                        |
|                                                                                        |            |                  |              |                |                |                                                        |
| Marcel (Reason 10) for final and the Science Demonstration (Distance) Procession (N=1) |            |                  |              |                |                | Activate Windows<br>Go to Settings to activate Windows |
| P Type here to search                                                                  | 0 🛱        | a 🖻 🖸            | ii 🤰         | RegistrationPa | فشل تن) Word 📑 | 🥥 99°F ∧ 📾 ⊄× 🐔 Æ ε 2022/06/20 🖓                       |
|                                                                                        |            |                  |              |                |                |                                                        |

اضغط على زر طالب

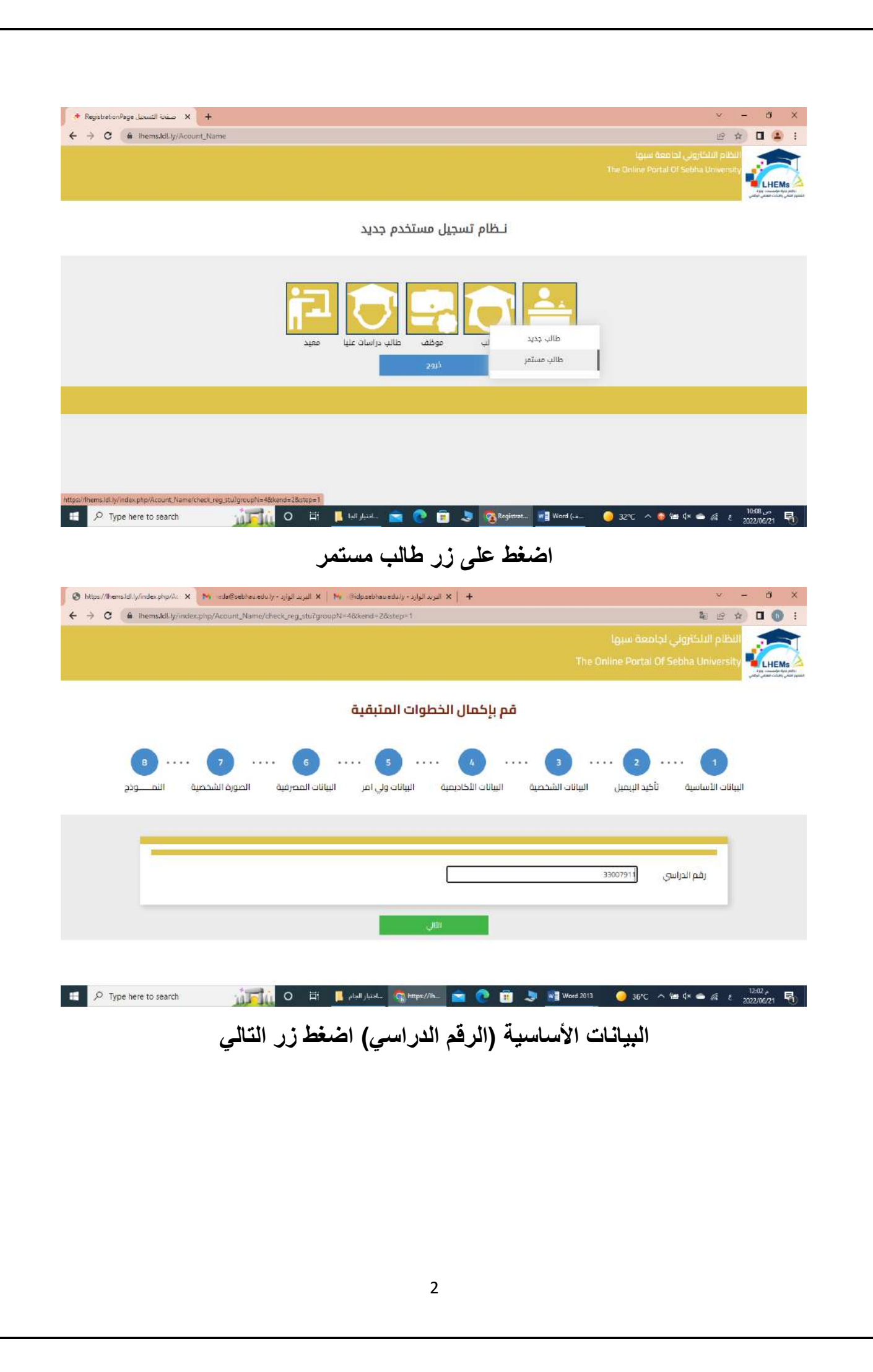

| البيانات الرئيسية | تظهر الواجهة بها |
|-------------------|------------------|
|-------------------|------------------|

| 🗞 RegistretionPage منه السرير الوارد - X 🛛 Sta@sebhaueduly - البرير الوارد - X منه السرير الوارد - X منه السرير الوارد - X منه الوارد - X منه الوارد - X ملوارد - X منه الوارد - X منه الوارد - X منه | ~ - ð X                     |
|----------------------------------------------------------------------------------------------------|-----------------------------|
| ← → C ( ♠ Thems.ldl.ly/Acount_Name/chek_stps_stu.aspx                                                                                                    | le 🗠 🖬 🚺 🗄                  |
| كيد الإيمبل البيانات الشخصية البيانات الأكاديمية البيانات ولي امر البيانات المصرفية المورة الشخصية النفـــودج                                                                                                    | را<br>البيانات الأساسية     |
|                                                                                                    | (*)حقول إلزامية             |
| الارید<br>hw.ehmeeda@sebhau.eduly<br>الإلكترونی                                                                                                    | الرقم الدراسي               |
| لىرى 🗸                                                                                                    | الجنسية                     |
| 123654789874                                                                                                    | الرقم الوظي                 |
| جامعة الجفارة • الخلية الفانون •                                                                                                    | الجامعة                     |
| تراجع اللهي المحالي المحالي                                                                                                    |                             |
| ارجو ان تسجل البيانات حسب الاوراق والوثائق الرسعية                                                                                                    |                             |
| 🛍 🔎 Type here to search 👘 👔 🖉 Word 2013 📀 36°C .                                                                                                    | ^ 9æ9 q× ∞ & ε 2022/06/21 ₹ |

هذه البيانات إلزامية -في حال ضغطت على زر التالي بدون ادخال بيانات تظهر رسالة بضرورة ادخال البيانات، حقل الرقم الدراسي من يجب أن يكون للقراءة فقط، في حال ضغطت على زر تراجع لا يتراجع للخطوة السابقة لكن ينتقل إلى الصفحة التالية.

اضغط على زر التالى

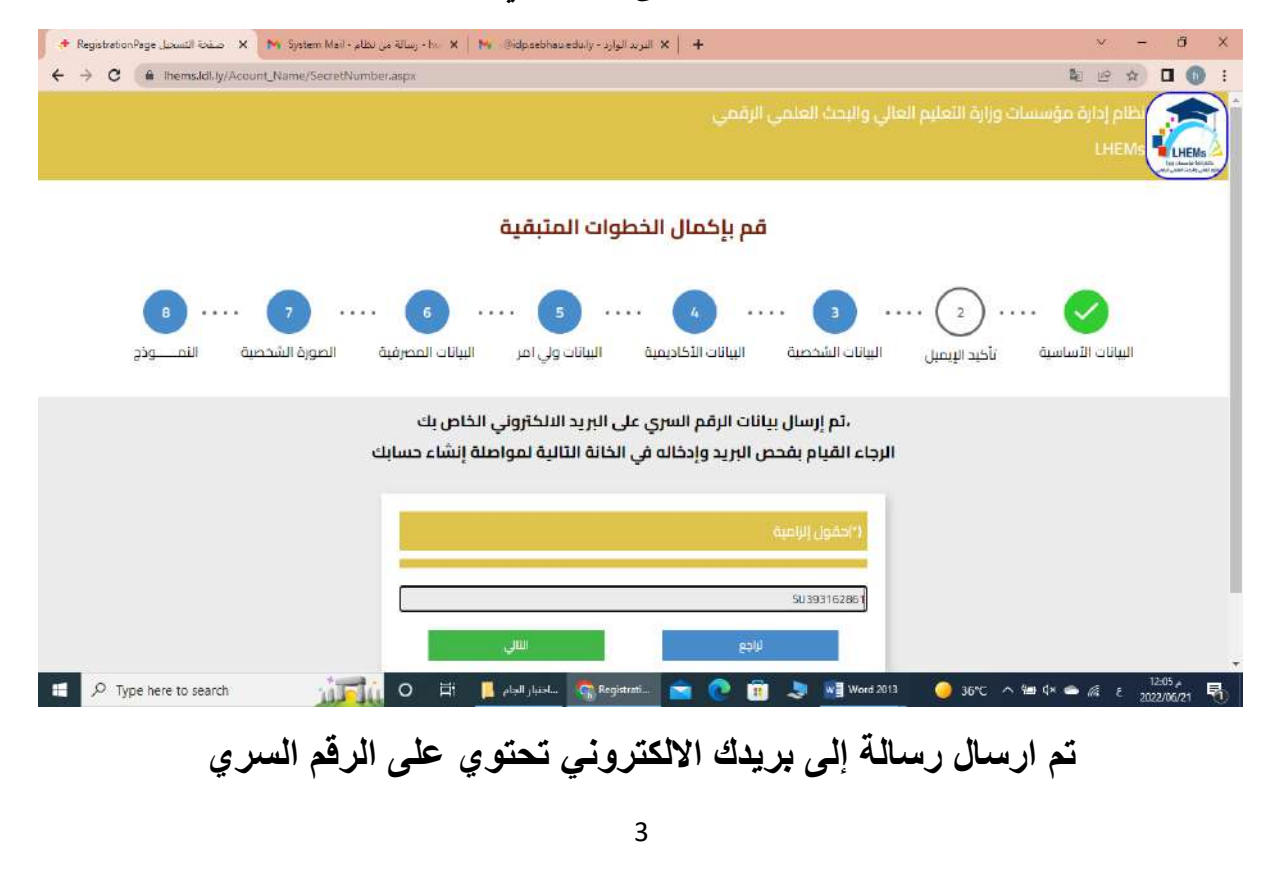

| ationPage صفحة التسجيل X | 😽 System Mail - رسالة من نظام - hu 🛛 ا                | x   الدوند الوارد - الدوند الوارد - x   الدوند الوارد - الوارد - x   + |                                | × -                              |
|--------------------------|-------------------------------------------------------|------------------------------------------------------------------------|--------------------------------|----------------------------------|
| Ihems.Idl.ly/Acoun       | t_Name/NewStuData.aepx                                | حيين البينوات السيسية                                                  | <del>سر</del> ب <u>ر</u>       | 9 B B B                          |
|                          | <b>A A</b>                                            |                                                                        |                                |                                  |
| صبة النمــــودج          | ات المصرفية الصورة الشد                               | ات الأكاديمية البيانات ولي امر البيان                                  | لإيميل السانات الشخصية البيانا | البيانات الأساسية تأكيد ا        |
|                          |                                                       |                                                                        |                                |                                  |
|                          |                                                       |                                                                        |                                | (*احفول إلزامية                  |
|                          |                                                       |                                                                        | Annual March                   |                                  |
|                          | الحس                                                  | sgewo<br>Marrand                                                       | auditenti                      | lear                             |
|                          | אוומבאר אר הבאר און אווא אווא אווא אווא אווא אווא אוו | massauu                                                                | AA161555                       | 1985674                          |
|                          | 184                                                   | تاريخ الميندد 🛱 01/01/1993                                             | Tripoli                        | طرابلس                           |
|                          |                                                       | D49394                                                                 |                                | 712633                           |
| ÷                        |                                                       | المانة مسلم                                                            |                                | 00                               |
| *                        |                                                       | ◄ الحالة الاحتماعية أغرب                                               |                                | الجنس الأي                       |
| Type here to search      | <u>itali</u> o H                                      | t 📙 ساختبار الجام 📕 📩                                                  | 🕨 💼 🤳 📑 Word 2013 🛛 🥥 1        | 100°F ∧ ₩ 4× 🛥 🖧 ε 2022          |
| ationPage صفحة التسجيل X | 😽 System Mail • رسالة من نظام • ha 🕴                  | 🗙 🖌 البريد الوارد - Bidpsebhaueduly + البريد الوارد - 🖌                |                                | ×                                |
| C 🔒 Thems.ldl.ty/Acoun   | t_Name/NewStuData.aspx                                |                                                                        |                                | <b>₽</b> 20 ☆                    |
|                          | 184                                                   | تاريخ الميلاد 🛱 01/01/1993                                             | Tripoli                        | طرابلس                           |
|                          |                                                       | eluia dulla                                                            |                                | /12633                           |
|                          |                                                       | الداة الدنمانية أعنى                                                   | رجن ادخال ارقام فقط            | الجنس الله.                      |
| ~                        |                                                       | ◄ الإعاقة ان وجدت الا                                                  |                                | المدينة سبها                     |
| v                        |                                                       | جنسية الام اليري                                                       |                                | لا بوجد                          |
|                          |                                                       | ◄ المموصية                                                             |                                | ديانة النم مسلم                  |
|                          |                                                       | رفم هانف 0945459786                                                    | hu.ehmeeda@                    | البريد الالكتروني (sebhau.edu.ly |
|                          |                                                       | بأكيد كلمة المرور                                                      |                                | كلمة المرور                      |
|                          |                                                       |                                                                        |                                |                                  |
|                          | التالى                                                |                                                                        | عانق                           |                                  |
|                          |                                                       |                                                                        | 505                            |                                  |
|                          |                                                       |                                                                        |                                |                                  |
| Type here to search      |                                                       | Registrati 🔁 🤇 📩 الحتبار الجام 📙                                       | 👂 🥫 🤳 📑 Word 2013 🛛 🥚 1        | 100°F ^ ₩a q× 🛥 🖟 ENG 2022       |
|                          | مسبقاً لإدخال                                         | ن الشخصية جاهزة ا                                                      | ب أن تكون البيانات             | يجب                              |
|                          | ** ** **                                              |                                                                        |                                |                                  |
|                          | لرقم الوطني                                           | کما هو موجود في ا                                                      | ب أن يكون الأسم                |                                  |
|                          | كون الزامي                                            | ينسبة الام يحب إن ي                                                    | لل نوع الاعاقة و د             | حق                               |
|                          |                                                       |                                                                        |                                |                                  |
|                          |                                                       | A A A                                                                  |                                |                                  |

|                                                                                                    | s.ldl.ly/Acount_Name/NewStuDataChek.aspx 7 6                                                                                 | 5                                                                                                    | ( 4 ) 💙                                                                                                    | •• ½<br>•• 💙 ••••                                                                                                    |                                                                                                    |
|----------------------------------------------------------------------------------------------------|----------------------------------------------------------------------------------------------------|----------------------------------------------------------------------------------------------------|----------------------------------------------------------------------------------------------------|----------------------------------------------------------------------------------------------------|----------------------------------------------------------------------------------------------------|
| نموذج                                                                                                    | يانات المصرفية الصورة الشحصية ال                                                                                             | <b>ال</b> بيانات ولي امر الب                                                                                                    | البيانات الشحصية البيانات الأكاديمية                                                                                                    | الأساسية تأكيد الإيميل                                                                                                    | اليبانات                                                                                                    |
|                                                                                                    |                                                                                                    |                                                                                                    |                                                                                                    |                                                                                                    |                                                                                                    |
|                                                                                                    |                                                                                                    |                                                                                                    |                                                                                                    |                                                                                                    |                                                                                                    |
|                                                                                                    |                                                                                                    |                                                                                                    |                                                                                                    |                                                                                                    |                                                                                                    |
| 2                                                                                                    | فانون 🗙 القس <mark>م ا</mark> لعام •                                                                                         | الكلية ال                                                                                                    | سعود الحسن الدراسي- رقم 33007911                                                                                                    | الاسم احمد عبدالرحمن م                                                                                                    |                                                                                                    |
| 2                                                                                                    | بوع الشهادة كانوية حكومية                                                                                                    |                                                                                                    | الشهادة<br>المتحصل عليها                                                                                                    | المؤهل<br>تانوبة عامة<br>السابق                                                                                                    |                                                                                                    |
|                                                                                                    | •                                                                                                    | لغة الدراسة العربية                                                                                                    |                                                                                                    | اسم المدرسة مدرسة ابن سيناء                                                                                                    |                                                                                                    |
|                                                                                                    |                                                                                                    | اللغة التي البحارية                                                                                                    | •                                                                                                    | درجة اجادة<br>ممتارة                                                                                                    |                                                                                                    |
| 6                                                                                                    |                                                                                                    | يتيدها طالب                                                                                                    | ~                                                                                                    | التعن                                                                                                    |                                                                                                    |
| C                                                                                                    |                                                                                                    | الإلفانية والديبي                                                                                                    |                                                                                                    | Tad urlan and                                                                                                    |                                                                                                    |
|                                                                                                    |                                                                                                    |                                                                                                    |                                                                                                    |                                                                                                    |                                                                                                    |
| O. Turna harra ta                                                                                                    |                                                                                                    | Deniel Last                                                                                                    | uus 👝 🔿 📾 🖿 ன Weed 2013                                                                                                    | تراجع                                                                                                    | s 12:18, E                                                                                                    |
| y~ iype liele to                                                                                                    | Search H                                                                                                    | - the later of the second                                                                                                    |                                                                                                    |                                                                                                    | * <sup>C</sup> 2022/06/21                                                                                                    |
|                                                                                                    |                                                                                                    | التالي                                                                                                    | اضغط زر                                                                                                    |                                                                                                    |                                                                                                    |
|                                                                                                    |                                                                                                    | ات و لي الامر                                                                                                    | تظعر واحمة بيان                                                                                                    |                                                                                                    |                                                                                                    |
|                                                                                                    |                                                                                                    | ر-ي ،                                                                                                    |                                                                                                    |                                                                                                    |                                                                                                    |
| لتسجيل RegistrationPage                                                                                                    | الم بالة من نظام - System Mail - وسالة من نظام - Sids ly/Acount: Name/NewStuDataAcdemc.aspx                                  | لوارد - Bidpisebhau eduly) الوارد -                                                                                                    | +   × البريد ا                                                                                                    |                                                                                                    | ~ - Ö                                                                                                    |
| > C f lhem                                                                                                    |                                                                                                    |                                                                                                    |                                                                                                    | 2                                                                                                    | 12 th 🗖 🖬                                                                                                    |
| → C â lhem                                                                                                    |                                                                                                    | لوات المتبقية                                                                                                    | قو باکمال الخط                                                                                                    | \$ <sub>E</sub>                                                                                                    |                                                                                                    |
| → C 🔒 lhem                                                                                                    |                                                                                                    | لوات المتبقية                                                                                                    | قم بإكمال الخط                                                                                                    | 2 <sub>41</sub>                                                                                                    |                                                                                                    |
| → C                                                                                                    | 7 6                                                                                                    | لوات المتبقية<br>( 5 )                                                                                                    | قم بإكمال الخط<br>۰۰۰ 📿 ۰۰۰۰ 📿 ۰۰                                                                                                    | ₽:<br>··                                                                                                    |                                                                                                    |
| C                                                                                                    | ور من من من من من من من من من من من من من                                                                                    | ل <b>وات المتبقية</b><br>(ح)<br>السانات ولي امر <sup>الب</sup>                                                                                                    | قم بإكمال الخط<br>••• ي •••• ي •••• ••••••••••••••••••••                                                                                               | ية<br>محمد الإيميل الإيميل                                                                                                    | 20 km                                                                                                    |
| → C é litem B 2 guide liter                                                                                                    | م م م م م م م م م م م م م م م م م م م                                                                                        | لوات المتبقية<br>5<br>البيانات ولي امر الب                                                                                                    | قم بإكمال الخط<br>ي ي ي                                                                                                    | ية<br>محمد الإيميل<br>الأساسية تأكيد الإيميل                                                                                                    |                                                                                                    |
| B<br>2 <sup>3</sup> g_ri                                                                                                    | •••• و معرفية الشحصية ال                                                                                                    | لوات المتبقية<br>5                                                                                                    | قم بإكمال الخط<br>ي ي                                                                                                    | يَة<br>سي برارمية<br>وي برارمية                                                                                                    | 22 x 0 0                                                                                                    |
| B<br>10.00<br>10.00<br>100 | م الالى الحدر<br>بالات المحرفية الشخصية ال                                                                                   | <b>لوات المتبقية</b><br>5<br>السانات ولي امر <sup>الب</sup>                                                                                                    | قم بإكمال الخط<br>س ي م بإكمال الخط<br>س ي م باكمان الخاديمية<br>اليانات الشحصية اليانات الأخاديمية                                                    | يَة<br>الأساسية تأكيد الإيميل<br>ول إلزامية.                                                                                                    | یک کی<br>منابع                                                                                                    |
| B<br>inec5                                                                                                    | يانات المحرفية الصورة الشخصية لا<br>يانات المحرفية المحرفية الشخصية الا<br>سر الالات إحسن                                    | لوات المتبقية<br>(5<br>السانات ولي امر الله<br>ال                                                                                                    | قم بإكمال الخط<br>س ي كمال الخط<br>س ي ي ي م ي كمال الخط<br>س ي ي ي ي ي ي ي ي ي ي ي<br>م ي ي ي ي ي ي ي ي ي ي ي ي ي ي ي ي ي ي ي                         | ية<br>الأساسية تأكيد الإيميل<br>ول إلزامية<br>م البول عبدالرحمن                                                                                                    | <u>ک کی</u><br>دنالیتا<br>ستا                                                                                                    |
| B<br>2 <sup>3</sup> g_1<br>, , , , , , , , , , , , , , , , , , ,                                                                                                     | عبانات المحرفية الصورة الشخصية ال<br>بانات المحرفية الشخصية ال<br>سم التاليه (تحيين<br>hbahzaydan2022@gmail.com              | لوات المتبقية<br>5<br>اليانات ولي امر الب<br>الاسية التي                                                                                                    | قم بإكمال الخط<br>س ي م بإكمال الخط<br>س ي الس الاتي ميمود<br>م الياف (1923791192                                                                      | این<br>الاساسیة تأکید الإیمیل<br>ول پازامیه<br>الویل عبدالردمن<br>الویل او الدوار (2006)2001                                                                                                    | <u>بهم (۱)</u><br>مدر (۱)<br>مدر (۱)<br>مدر (۱)                                                                                                    |
| B<br>10                                                                                                    | مر الالت المصرفية المورة الشحصية ال<br>بانات المصرفية الشحصية ال<br>بر الالخاروني hibahzaydan2022@gmail.com                  | لوات المتبقية<br>5<br>البيانات ولي امر الب<br>الانسية البي<br>الدنسية البي                                                                                                    | قم بإكمال الخط<br>فم بإكمال الخط<br>اليانات الشحصة اليانات الأخاديمية<br>المراقاتي ميمورد<br>مرم الهالم 1910 - 1923                                    | نية<br>بي الساسية<br>بي الإزامية<br>الوطن بوداردمن<br>الوطن او الدوار (2000-2000 11<br>القرائة إلى                                                                                                    | <u>لا باند.</u><br>الساند<br>الساند<br>الماند<br>الماند<br>الماند<br>الماند<br>الماند<br>الماند<br>الماند<br>الماند<br>الماند<br>الماند<br>الماند<br>الماند<br>الماند<br>المان<br>المان<br>الممان<br>الممان<br>الممان<br>الممان<br>الممان<br>الممان<br>الممان<br>ا |
| B<br>2 <sup>4</sup> ihem<br>2 <sup>4</sup><br>v<br>v                                                                                                    | يانات المحرفية المحصة المحمية السحصية ال<br>يانات المحرفية المحصية ال<br>سر الالي الحسن<br>hbahzaydan2022@gmail.com          | لوات المتبقية<br>5<br>البانات ولي امر الب<br>الاسمة ليي<br>بانات ولي امر مسلم                                                                                                    | قم بإكمال الخط<br>س ي كمال الخط<br>س ي ي س ي م<br>س ي ي الالم الالي ميمود<br>م اليام الالي ميمود<br>م اليام الالي ميمود<br>م اليام الالي ميمود         | يع<br>الأساسية<br>م الدول عبدالرحمن<br>الوطي او الدوار 2002م2000<br>الفراني ابد<br>الفراني ابد<br>الفراني الدوار عن الموادي الموادي                                                                                                    | العادية المحالية المحالي<br>المحالية المحالية المحالية<br>المحالية المحالية المحالية المحالية المحالية المحالية المحالية المحالية المحالية المحالية المحالية المحالية المحالية المحالية المحالية المحالية المحالية المحالية المحالية المحالية المحالي محالية المحالية المحالية المحالية المحالية الم                                                                                                    |
| B<br>2 <sup>5</sup> g_1<br>v<br>v                                                                                                    | يانات المصرفية السخصية ال<br>يانات المصرفية الشخصية ال<br>سم الثالي الحيين<br>hbahzaydan2022@gmail.com                       | لوات المتبقية<br>5<br>الايانات ولي امر الله<br>الانسية التي<br>يانات ولي امر <u>مستم</u>                                                                                                    | قم بإكمال الخط<br>في الكمان الخطية<br>البيانات الشخصية<br>إليم التاني ميمود<br>م الياني (19237920                                                      | ین<br>الاساسیة<br>مرابول عبدالرحمن<br>الوطن او الدوار 19660240972<br>الوطن او الدوار عراریمن<br>الوطن او الدوار عراریلیس                                                                                                    | الا المالية                                                                                                    |
| → C                                                                                                    | بانات المصرفية الشخصية ال<br>بانات المصرفية الشخصية ال<br>سم الثالث (لتسن<br>hbahzaydan2022@gmail.com ريد اللكروني<br>search | لوات المتبقية<br>                                                                                                    | قم بإكمال الخط<br>السائلة الشخصة البنانة الأكاديمية<br>السم التاني مسعود<br>م الهالف 2013<br>بلاسم التاني مسعود<br>م الهالف 2013<br>م الم التاني مسعود | ن یک<br>الاساسیف نئکید الپیمیل<br>م البول عبدالردمن<br>الونک او البوار (2000)<br>الونک او البوار<br>زامامد ولی امر<br>زامامد ولی امر<br>عزارلیس<br>م عربالیس<br>عزار مین<br>عزار مین<br>عزا | ی میروند<br>(۱)<br>(۱)<br>(۱)<br>(۱)<br>(۱)<br>(۱)<br>(۱)<br>(۱)<br>(۱)<br>(۱)                                                                                                    |
| → C in them B 239i C in them                                                                                                    | بانات المحرفية<br>بانات المحرفية<br>سر الثالي (لتيين)<br>hbahzaydan2022@gmail.com<br>search                                  | لوات المتبقية<br>الالالالات ولي امر الله<br>الالالالات ولي امر الله<br>الالالالات ولي امر الله<br>الالالالات ولي امر الله<br>الالالالات ولي امر الله<br>الالالالات ولي امر الله<br>الالالالات ولي المر الله<br>الالالالات ولي المر الله<br>الالالالات ولي المر الله<br>الالالالات ولي المر الله<br>الالالالات ولي المر الله<br>الالالالات ولي المر الله<br>الالالالات ولي المر الله<br>الالالالات ولي المر الله<br>الالالالات ولي المر الله<br>الالالالات ولي المر الله<br>الالالالالات ولي المر الله<br>الالالالالات ولي المر الله<br>الالالالالات ولي المر الله<br>الالالالات ولي المر الله<br>الالالالات ولي المر الله<br>الالالالات ولي المر الله<br>الالالالات ولي المر الله<br>الالالالات ولي المر الله<br>الالالالات ولي المر الله<br>الالالات ولي الله<br>الالالات ولي الله<br>الالالات ولي الله<br>الالالات ولي الله<br>الالالات ولي الله<br>الالالات ولي الله<br>الالالات ولي الله<br>الالالات ولي الله<br>الالالات ولي الله<br>الالالات ولي الله<br>الالالات ولي الله<br>الالالات ولي الله<br>الالات ولي الله<br>الالالات ولي الله<br>الالالات ولي الله<br>الالالات ولي الله<br>الالالات ولي الله<br>الالالات ولي الله<br>الالالات ولي الله<br>الالات ولي الله<br>الالالات ولي الله<br>الالالات ولي الله<br>الالالات ولي المر الله<br>الالالات ولي المر الله<br>الالالات ولي المر الله<br>الالالات ولي المر الله<br>الالالات ولي المر الله<br>الالالات ولي المر الله<br>الالالات ولي المر الله<br>الالالات ولي المر الله<br>الالات ولي المر الله<br>الالات ولي المر الله<br>الالالات ولي المر الله<br>الالالات ولي المر الله<br>الالالات ولي المر المر المر المر المر المر المر المر | قم بإكمال الخط<br>البيانات الشحصية اليانات الأكاديمية<br>البيانات الشحصية اليانات الأكاديمية<br>(م اليالف 1917 و2227<br>م الياف 1917 و2227             | این<br>الاساسیة، تأخید الإیمیل<br>م البول عبدالرحمن<br>الوطی او الدوار (۲۹۶۵-۱۹۵۵<br>الوطی او الدوار (۲۹۶۵-۱۹۵۵<br>الوطی او الدوار (۲۹۶۵-۱۹۵۵<br>الوطی او الدوار (۲۹۶۵-۱۹۵۵<br>الوطی او الدوار (۲۹۶۵-۱۹۵۵<br>الوطی او الدوار (۲۹۶۵-۱۹۵۵<br>الوطی او الدوار (۲۹۶۵-۱۹۵۵)                                                                                                    | الله من المعالية المعالية المعالية المعالية المعالية المعالية المعالية المعالية المعالية المعالية المعالية الم<br>المعالية المعالية المعالية المعالية المعالية المعالية المعالية المعالية المعالية المعالية المعالية المعالية الم<br>المعالية المعالية المعالية المعالية المعالية المعالية المعالية المعالية المعالية المعالية المعالية المعالية الم                                                                                                    |

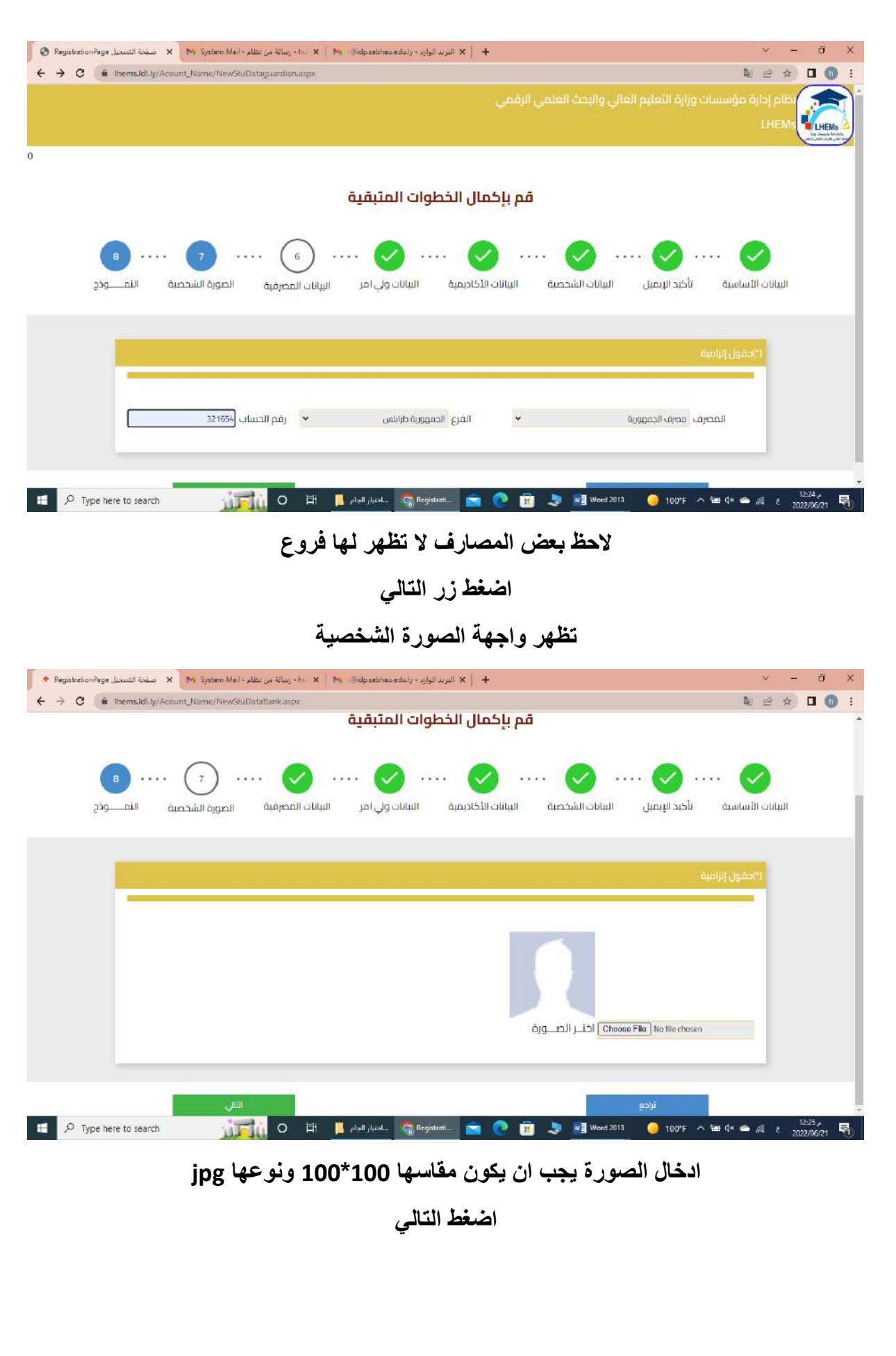

| لة من نظام - X 🛛 N System Mail مسفحة التسجيل ه                                                                                                    | البريد الوارد - hu 🗙 🛛 😽 . @idp.sebhau.edu.ly - رسا                                                                                                    | ×   +                                                                                                    | ×                                                                                                    |
|----------------------------------------------------------------------------------------------------|----------------------------------------------------------------------------------------------------|----------------------------------------------------------------------------------------------------|----------------------------------------------------------------------------------------------------|
| hems.ldl.ly/Acount_Name/savePersonallma                                                                                                    | geData.aspx                                                                                                    |                                                                                                    | te ⊯                                                                                                    |
|                                                                                                    | لخطوات المتبقية                                                                                                    | قم بإكمال ا                                                                                                    |                                                                                                    |
| ۰۰۰ والندمية الندمية الن <u>مونج</u>                                                                                                    | ···· کې ··· کې ··· کې ··· کې ··                                                                                                    |                                                                                                    |                                                                                                    |
|                                                                                                    |                                                                                                    |                                                                                                    | خبر البيانات                                                                                                    |
|                                                                                                    |                                                                                                    |                                                                                                    | برانات المحتلة.                                                                                                    |
|                                                                                                    |                                                                                                    |                                                                                                    | لبيانات الشخصية :                                                                                                    |
|                                                                                                    |                                                                                                    | ingly and and                                                                                                    | and the second second                                                                                                    |
| *اللقب - بالعربي<br>الحسن                                                                                                    | «الاسم الثالث» بالغربي<br>مسعود                                                                                                    | "الاسم التاني- بانغربي<br>عبدالرخص                                                                                                    | «النسم انتول - بالغربي<br>احمد                                                                                                    |
|                                                                                                    |                                                                                                    | 5.5.1                                                                                                    | •الاسم البول- بالانجليزي                                                                                                    |
|                                                                                                    | *اللقت - بالانجليزي                                                                                                    | النسم الثالث- بالانحلاري                                                                                                    | •الاسم الثاني - بالانجلجي                                                                                                    |
|                                                                                                    | Alhaesan                                                                                                    | Massaud                                                                                                    | Abdahahman                                                                                                    |
|                                                                                                    | notli owl*                                                                                                    | رقم جواز السفر                                                                                                    | رقم البطاقة الشخصية                                                                                                    |
| اعي.                                                                                                    |                                                                                                    |                                                                                                    |                                                                                                    |
| اغي<br>حمد علي حسن                                                                                                    | alahlé                                                                                                    | AA 161555                                                                                                    | 1985674                                                                                                    |
| اعي<br>حمد على حسن<br>د<br>ماراهي<br>ere to search                                                                                                    | o Aabib<br>1993 تاريخ<br>O Ħ I مانخبار الجام<br>Registrati                                                                                                    | کی المیلاد - بالاندلین<br>مکان المیلاد - بالاندلین<br>Trpoli                                                                                                    | 1985674<br>مکان المبلند - بالعربی<br>طرابتس<br>ش هه ×۹ هه م ۲۰۵۳ 🥚                                                                                                    |
| اعي<br>حمد على دسل<br>من<br>من<br>فرين<br>د من نظام - العسل<br>المسير المسير به منه التسمير ه<br>المسير المسير المسير<br>المسير المسير المسير المسير<br>المسير المسير المسير المسير المسير<br>المسير المسير المسير المسير المسير المسير الم                                                                                                    | ین معامل میں برائی معامل میں برائی معامل میں برائی معامل میں برائی معامل میں برائی معامل میں برائی معامل میں بر<br>الیں - ho. × الور برد الوار بر - برایا معامل میں الوار برد الوار برد برد الوار برد                                                                                                    | کی المالہ - علامہ البدلیزي<br>Tripoli                                                                                                    | 1985674<br>مطال المبلد - بالعربي<br>طرابلس<br>(۱۹۵۲ - ۲۰۰۰ ۲۰۰۰ - ۲۰۰۰۱ - ۲۰۰۰<br>کا ت                                                                                                    |
| اعي<br>حمد على حساس<br>ماراها/ها/<br>ere to search من التساطر<br>المعني نظام - (M System Mai من التساطر ع<br>المعني التساطر المعالية المساطر ع                                                                                                    | م ممادلة<br>الله ممادلة<br>الله ممادلة<br>الله ممادلة<br>ممادلة<br>مماد<br>ممادلة<br>ممادلة<br>ممادلة<br>ممادلة<br>مماد<br>ممادلة<br>ممادلة<br>ممادلة<br>ممادلة<br>مماد<br>ممادلة<br>ممادلة<br>مماد<br>ممادلة<br>ممادلة<br>ممادلة<br>ممادلة<br>ممادلة<br>ممادلة<br>ممادلة<br>ممادلة<br>ممادلة<br>ممادلة<br>ممادلة<br>ممادلة<br>ممادلة<br>ممادلة<br>ممادلة<br>ممادالممادة<br>مماد<br>ممادليما<br>ممادليما<br>ممادليمالممادة<br>ممادليمالمماديماليماليماليماليماليماليماليماليماليمال                                                                                                    | کی المیلاد - بالانداری<br>مکان المیلاد - بالانداری<br>Tryosi<br>Word 2013<br>× +<br>+                                                                                                    | 1985674<br>مكان المبلند - بالعربي<br>مكان المبلند - بالعربي<br>مكان المبلند - بالعربي<br>مكان المبلند - بالعربي<br>مكان المبلند - بالعربي<br>محالية<br>معان المبلند - بالعربي<br>محالية<br>معان المبلند - بالعربي<br>محالية<br>معان المبلند - بالعربي<br>محالية<br>محالية<br>محالي<br>محالية<br>محالية<br>محالي<br>محالي<br>محالية<br>محالية<br>محالية<br>محالية<br>محالية<br>محالية<br>محالية<br>محالية<br>محالية<br>محالي<br>محالي<br>محالي<br>محالي<br>محالي<br>محالي<br>محالي<br>محالية<br>محالي<br>محالي<br>محالي<br>محالي<br>محالي<br>محالي<br>محالية<br>محالية<br>محالي<br>محالي<br>محالي<br>محالي<br>محالي<br>محالي<br>محالي<br>محالي<br>محالي<br>محالي<br>محالي<br>محالي<br>محالي<br>محالي<br>محالي<br>محالي<br>محمالي<br>محمالي<br>محالي<br>محماليم<br>مماليماليم<br>مماليم<br>محمالي<br>محمالي<br>محمالي<br>مماليم<br>محمالي<br>محمالمماليم<br>مماليم<br>ممالممالممالممالممالممالممالممالممالمم                                                                                                    |
| اعي<br>حمد على دنيان<br>د<br>د<br>د<br>الافترين<br>المسيدار المسيدار<br>المسيدار المسيدار<br>المسيدار المسيدار<br>المسيدار المسيدار<br>المسيدار المسيدار<br>المسيدار المسيدار<br>المسيدار<br>مسيدار<br>مسيدار<br>المسيدار<br>المسيدار<br>المسيدار<br>المسيدار<br>المسيدار<br>المسيدار<br>المسيدار<br>المسيدار<br>المسيدار<br>المسيدار<br>المسيدار<br>المسيدار<br>المسيدار<br>المسيدار<br>المسيدار<br>المسيار<br>المار<br>المسيدار<br>المسيدار<br>المسيدار<br>المسيدار<br>المسيدار<br>المسيدار<br>المسيدار<br>المسيدار<br>المسيدار<br>المسيدار<br>المسيدار<br>المسيدار<br>المسيدار<br>المسيدار<br>المسيدار<br>المسيدار<br>المسيدار<br>المسيدار<br>المسيدار<br>المسيدار<br>المسيدار<br>المسيدار<br>المسيما<br>المسيما<br>المما مسيما<br>مما مسيما<br>مم مم مسيما<br>مم ما<br>ما مم ما<br>ما مم<br>مم ماسي<br>مم ما<br>ممم ما ما<br>مممام ما<br>ممم<br>مم ما<br>مممام مامم<br>مم ما                                                                                                    | م ممادلة<br>المعند اليونية<br>المريد اليوارد - Registrati<br>کاليريد اليوارد - Registrati<br>والمريد اليوارد - بايما (Bidpatchau eduly - المحاد<br>geData.aspx<br>ماليما<br>ماليماليما<br>ماليماليما<br>ماليماليماليما<br>ماليماليما<br>ماليماليما<br>ماليماليماليماليما<br>ماليماليما<br>ماليماليماليماليماليماليماليماليماليمالي                                                                                                    | کی ۱۹۵۵ میں الاسلام بالاندازی<br>Tripoli                                                                                                    | 1985674<br>مطان المبلند - بالعربي<br>خرابتس<br>کا که ها که این که این که این که<br>کا کا<br>مور الوائف<br>2045469786                                                                                                    |
| اعي<br>حمد على دسل<br>مارمن<br>ere to search مراجع<br>is من مطام - X Mr System Mail - X مشت السحل<br>hems.ldl.ly/Acount_Name/savePersonalima                                                                                                    | م تماملة<br>النور عنه الوارد - المعنيار الجام<br>النور - h، × البر (@idpsebhioueduly - المرام<br>geData.aspx<br>dilgall<br>ملیتمال                                                                                                    | کی الاستان - عالیا داری<br>مکان المیلند - عالیا داری<br>Tripoli<br>۲۰۰ البطانی المیلا<br>۲۰۰ مندوق البرید<br>۵۰ مندوق البرید                                                                                                    | 1985674<br>محان الملد - بالعربي<br>طرابتس<br>کا ﷺ که ۳ ۳ ۲ 100 و<br>کا ﷺ<br>مقر الوائف<br>مقر 1945م<br>الجنس                                                                                                    |
| اعي<br>حمد علي خلس<br>ا<br>ا<br>ا<br>ere to search ا<br>الت من نظام - ۲۹ System Mai - منعة التسعيل<br>الم سين نظام - ۲۹ System Mai - منعة التسعيل<br>الم الم الم الم الم الم الم الم الم الم                                                                                                    | ور من الوارد - بالمالية<br>البريد الوارد - بالمالية<br>البريد الوارد - بالمالية<br>البريد الوارد - بالمالية<br>وeData.espx<br>فالريمال<br>ملايمال<br>ماليمال<br>ماليماليمال<br>ماليماليمالي<br>ماليماليمالي<br>ماليماليماليمالي<br>ماليماليماليماليمالي<br>ماليماليماليماليماليماليماليماليماليمالي                                                                                                    | دلد مالندادی میلند مالندادی     دکان المبلد مالندادی     تخومه     تخومه     تخوصه     تخوصهه     تخوصهه     تخوصهه    | 1985/4<br>مطال المبلد - بالعربي<br>الإرانس<br>کیا ہے<br>موال الوالف<br>موال الوالف<br>الچنس<br>الچنس                                                                                                    |
| عي<br>حمد على دسل<br>مرابع<br>ود ان محسل<br>ere to search محسل<br>له مي نظام- المعالي<br>المسيار المعالي المعالي المحسل<br>المسيار المعالي المعالي المحسل<br>المعالي المعالي المعالي المعالي المعالي المعالي المعالي<br>المعالي المعالي المعالي المعالي المعالي المعالي المعالي<br>المعالي المعالي المعالي المعالي المعالي المعالي المعالي<br>المعالي المعالي المعالي المعالي المعالي المعالي المعالي<br>المعالي المعالي المعالي المعالي المعالي المعالي المعالي<br>المعالي المعالي المعالي المعالي المعالي المعالي المعالي<br>المعالي المعالي المعالي المعالي المعالي المعالي المعالي المعالي المعالي المعالي المعالي المعالي المعالي المعالي<br>المعالي المعالي المعالي المعالي المعالي المعالي المعالي المعالي المعالي المعالي المعالي المعالي المعالي المعالي                                                                                                    | ر معادلة<br>الله معادلة<br>الله معادلة<br>الله معادلة<br>الله معادلة<br>الله معادلة<br>الله معادلة<br>الله معادلة<br>الله معادلة<br>الله معادلة<br>المعادلة<br>المعادليمانيمالم المعادلة<br>المعادليمانيمالم معالم الممالم الم المم معادليم المم معادلة<br>المم معادلة<br>المم م                   | كم اذا المعند - بالانجليزي<br>مكان الميلاد - بالانجليزي<br>Tripoli                                                                                                    | 1985674<br>مطال المبلند - بالعربي<br>مطال المبلند - بالعربي<br>کو الجام<br>کو الجام<br>الجنمن<br>الجنمن                                                                                                    |
| اعي<br>حمد على دسر<br>من<br>or/or/<br>ere to search من<br>المسير المراجع المسير<br>hemskdi.ly/Acount_Name/savePersonalitma<br>ب<br>ب<br>ب<br>م                                                                                                    | م معادلة<br>المعادلة<br>المعادلي<br>الممالمالمعادلة<br>المعادلة<br>المعادلة<br>المعادلة<br>المعادلة<br>المعادل | کی ۱۹۵۵ تر ۱۹۵۵ تر الاند بالاندلري<br>تاریخ الاند بالاندلري<br>Tripoli<br>× +<br>+<br>۲۰<br>۲۰<br>۲۰<br>۲۰<br>۲۰<br>۲۰<br>۲۰<br>۲۰<br>۲۰<br>۲۰                                                                                                    | 1985674<br>مطان المبلند - بالعربي<br>خرابلاس<br>کی که که که که که ۲۰۰۵ و<br>۱۹۵۲ که ۲۰۰۵ که که که که که که که که<br>کو یا چاره<br>۱۹۹۵ که ۲۰۰۵ که که که که که که که که که که که که که                                                                                                    |
| اعي<br>حمد على دنس<br>المعني<br>ere to search المعني<br>المعني<br>ihemsJdLiy/Acount_Name/savePersonalima<br>المعني<br>المعني<br>المماني<br>المماني<br>المعني<br>المعني<br>المعني<br>المعني<br>المعني<br>المعني<br>المعني<br>المعني<br>المعني<br>المعني<br>المعني<br>المعني<br>المعني<br>المعني<br>المعني<br>المعني<br>المعني<br>المعني<br>المعني<br>المعني<br>المعني<br>المعني<br>المعني<br>المعني<br>المعام<br>المعني<br>الممني<br>مم عم معمام<br>مع ما<br>مع مع مع مع معمم<br>مم معمام<br>معم<br>معمام المم<br>معم | م تماملان<br>العربة الوارد - بالماه على الجام الجام الجام الجام الجام الجام الجام الجام الجام الجام الجام الجام الجام الجام الجام الجام الجام الجام الجام الجام الجام الجام الجام الجام الجام الحالية المارية الحالية الحالية الحالية الحالية الحالية الحالية الحالية الحالية الحالية الحالية الحالية الحالية الحالية الحالية الحالية الحالية الحالية الحالية الحالية الحالية الحالية الحالية الحالية الحالية الحالية الحالية الحالية الحالية الحالية الحالية الحالية الحالية الح<br>الحالية الحالية ا<br>حالية الحالية الحالية الحالية الحالية الحالية الحالية الحالية الحالية الحالية الحالية الحالية الحالية الحالية الحالية الحالية الحالية الحالية الحالية الحالية الحالية الحالية الحالية الحالية الحال<br>حالية الحالية الحالية الحالية الحالية الحالية الحالية الحالية الحالية الحالية الحالية الحالية الحالية الحالية الحالية الحالية الحالية الحالية الحالية الحالية الحالية الحالية الحالية الحالية الحالية الحالية الحالية الحالية الحالية الحالية الحالية الحالية الحالية الحالية الحالية الحالية الحالي<br>حالية حالية الحالية الحالية الحالية الحالية الحالية الحالية الحالية الحالية الحالية الحالية الحالية الحالية الح<br>حالية حالية حالية حالية حالية حالية حالية حالية حالية حالية حالية حالية حالية حالية حالية حالية حالية حالية حالية ححالية حال                                                                                                    | کلا (161555 میلاد - بالانجلاری مکان المثلاد - بالانجلاری مکان المثلاد - بالانجلاری Tripoli      تس محال المثلا الم المثلا الم المثلا الم المثلا المثلا المثل المثلا المثلا المثلا المثلا المثلا المثلا المثلا المثلا المثلا المثلا المثل المثل المثل المثلا المثل المثلا المثلا المثلا المثلا المثلا المثلا المثل المثل المثلا المثلا المثل المثل | 1985674<br>مكان المبلاد - بالعربي<br>طرابتس<br>هي هه 4 هي م 1901 و<br>مع الوائف<br>مع الوائف<br>الجنس<br>وو الإعافة ال وحدت<br>لا يوحد                                                                                                    |
| اعي<br>حمد علي دنيان<br>المرابع<br>ere to search المرابع<br>الله من نظام المرابع<br>المستخلف المرابع<br>المستخلف المرابع<br>المرابع<br>المرابع المرابع<br>المرابع<br>المرابع<br>المرابع المرابع<br>المرابع<br>المرابع المرابع<br>المرابع المرابع<br>المرابع المرابع<br>المرابع<br>المرابع المرابع<br>المرابع المرابع<br>المرابع المرابع<br>المرابع<br>المرابع<br>المرابع المرابع الم<br>المرابع<br>المرابع المرابع<br>المرابع المرابع<br>المرابع المرابع المالم<br>المرابع الم<br>المرابع الم<br>المالم<br>المرابع المرابع المرابع الم<br>المرابع المرابع المرابع المرابع المم المالما<br>المرابع المالمالم<br>المم المم المالم<br>المم المم ال                                                                                                    | م مَمَمَلَةُ مَعَادَةًا مِعَادَ اللَّهُ عَلَيْهُ مَعَادًا لَهُ عَلَيْهُ مَعَادًا لَهُ عَلَيْهُ مَعَادًا اللَّهُ عَلَيْهُ مَعَادًا اللَّهُ عَلَيْهُ مَعَادًا اللَّهُ عَلَيْهُ مَعَادًا اللَّهُ عَلَيْهُ مَعَادًا اللَّهُ عَلَيْهُ مَعَادًا اللَّهُ عَلَيْهُ مُعَادًا اللَّهُ عَلَيْهُ مُعَادًا اللَّهُ عَلَيْهُ مُعَادًا اللَّهُ عَلَيْهُ مُعَادًا اللَّهُ عَلَيْهُ مُعَادًا اللَّهُ عَلَيْهُ مُعَادًا اللَّهُ عَلَيْهُ مُعَا<br>مُعَادًا اللَّهُ عَلَيْهُ مُعَادًا اللَّهُ عَلَيْهُ عَلَيْهُ مُعَادًا اللَّهُ اللَّهُ عَلَيْهُ مُعَادًا اللَّهُ عَلَيْهُ مُعَادًا اللَّهُ عَلَيْهُ مُعَادًا اللَّهُ عَلَيْهُ مُعَادًا اللّهُ عَلَيْهُ عَلَيْنُ اللَّهُ عَلَيْهُ مُعَادًا الْحُولَةُ اللْهُ عَلَيْهُ عَلَيْهُ اللَّ                                                                                                    | دَخَانَ المَنْايَدَ - بَالْالْحَادِي<br>تَحَانَ الْمَنْايَدَ - بَالْالْحَادِي<br>Tripoli                                                                                                    | 4798562<br>مكان المبلد - بالعربي<br>طرابتس<br>کار که ها ها حال م<br>کار نی<br>مردوبکیدو<br>الچالف<br>الچار<br>این مردوب<br>در بودد<br>الا بودن<br>الا بودد                                                                                                    |
| اعي<br>حمد علي دسي<br>۱۰/۵۱/<br>ere to search                                                                                                    | ور تعلیم البراني به البراني به                                                                                                    | كَلَّا لَكُنْ الْمَنْلَد - بَالْبَحَارِي<br>Tripoli                                                                                                    | 47985674<br>مطان المبلند - بالعربي<br>مطان المبلند - بالعربي<br>کی ھے کہ ھی میں عود ہ<br>کو تو تو تو تو تو تو تو<br>الم میں المرحدی<br>الم میں المرحدی<br>الم میں المرحدی الم حودی الم                                                                                                    |
| اعي<br>حمد على دسر<br>١٠/١١/<br>ere to search من المحمد<br>له من نظام- المحمد المحمد<br>المسعار المحمد المحمد المحمد المحمد<br>المسعار المحمد المحمد المحمد المحمد المحمد المحمد<br>المحمد المحمد المحمد المحمد المحمد المحمد المحمد المحمد المحمد المحمد المحمد المحمد المحمد المحمد المحمد المحمد<br>المحمد المحمد المحمد المحمد المحمد المحمد المحمد المحمد المحمد المحمد المحمد المحمد المحمد المحمد المحمد المحمد<br>المحمد المحمد المحمد المحمد المحمد المحمد المحمد المحمد المحمد المحمد المحمد المحمد المحمد المحمد المحمد المحمد<br>المحمد المحمد المحم<br>المحمد المحمد المحمد المحمد المحمد المحمد المحمد المحمد المحمد المحمد المحمد المحمد المحمد المحمد المحمد المحمد المحمد المحمد المحمد المحمد المحمد المحمد المحمد المحمد<br>محمد المحمد المحمد المحمد المحمد المحمد المحمد المحمد المحمد المحمد المحمد المحمد المحمد المحمد المحمد المحمد المحمد المحمد المحمد المحمد المحمد المحمد المحمد المحمد المحمد المحمد المحمد المحمد المحمد المحمد المحمد المحمد المحمد المحمد المحمد المحمد المحمد المحمد المحمد المحمد المحمد المحمد المحم<br>المحمد المحمد المحمد المحمد المحمد المحمد المحمد المحمد المحمد المحمد المحمد المحم<br>المحمد المحمد المحمد المحمد المحمد المحمد المحمد المحمد المحمد المحمد المحمد المحمد المحمد المحمد المحمد المحم<br>المحمد المحمد المحمد المحمد المحمد ال                                                                                                    | ر من الجارية - بريان<br>به المملوة<br>به المملوة<br>به الجارية - بريار الجاري - بريار الجاري - بريار الجاري - بريار الجاري - بريار الجاري - بريار الجاري - بريار<br>بريار الجاري - بريار الجاري - بريار - بريار الجاري - بريار الجاري - بريار الجاري - بريار - بريار الجاري - بريار - بريار - بريا<br>- بريار - بريار - بريا                                                                                                    | كَلَا الْمَنْلَاد - بالانجلاري<br>تَشْرَ الْمِنْلَاد - بالانجلاري<br>Tripoli                                                                                                    | ۲۹۵۹۵۲<br>مطان السلند - بالعربي<br>خرابلاس<br>کی که که که ۲۰۰ می ۱۹۵۰ م<br>کو لا عالم کی که ۲۰۰ می ۱۹۵۰ م<br>کو العالم<br>۱۹۵۸ دیک ۲۹۵۵ م<br>۱۹۵۸ دیک ۲۹۵۹ م<br>۱۹۵۸ دیک ۲۹۵۹ م<br>۱۹۵۸ دیک ۲۹۹۹ م<br>۱۹۵۸ دیک ۲۹۹۹ می المار می الم                                                                                                    |
| اعي<br>حدد على دنبار<br>ان 10/01<br>ere to search                                                                                                    | م مملدان<br>المحينة الوارد - بالمعالية الحام ال<br>العرية الوارد - بالمعالية الحام الحال الحام الحال الحام الحال الحام الحال الحام الحال الحام الحال الحام الحال الحام الحال الحام الحال الحام الحال الحام الحال الحام الحال الحام الحال الحام الحال الحال ال<br>حال عالم عالم الحال الحال الحال الحال الحال الحال الحال الحال الحال الحال الحال الحال الحال الحال الحال الحال الحال الحال الحال الحال الحال الحال الحال الحال الحال الحال الحال الحال الحال الحال الحال الحال الحال الحال الحال الحال الحال الحال الحال الحال الحال الحال الحال الحال الحال الحال الحال ا<br>حال عالم عالم الحال الحال الحال الحال الحال الحال الحال الحال الحال الحال الحال الحال الحال الحال الحال الحال الحال الحال الحال الحال الحال الحال الحال الحال الحال الحال الحال الحال الحال الحال الحال الحال الحال الحال الحال الحال الح                                                                                                    | كَلَا الْمَائِد - بالإنجاري<br>Tripoli                                                                                                    | ۲۹۹۶۵۲ المبلند - بالعربي<br>مطال المبلند - بالعربي<br>خرايتس<br>مر الواقف<br>مر الواقف<br>مر الواقف<br>الجنس<br>وي الإعاقة ان وحدت<br>الي بود<br>الا بود<br>الا لمراسة<br>الم الدراسة                                                                                                    |
| اعي<br>حمد علي دنس<br>المعالي دنس<br>ere to search المعالي<br>المعالي المعالي المع<br>المعالي المعالي المعالي المعالي المعالي المعالي المعالي المعالي المعالي المعالي المعالي المعالي المعالي المعالي المعالي المعالي المعالي المعالي المعالي المعالي المعالي المعالي المعالي المعالي المعالي المعالي المعالي المعالي المعالي المعالي المعالي المعالي<br>المعالي المعالي المعالي المعالي المعالي المعالي المعالي المعالي المعالي المعالي المعالي المعالي المعالي معالي مع<br>معالي معالي معالي المعالي المعالي المعالي المعالي المعالي المعالي المعالي المعالي المعالي المعالي معالي معالي م<br>معالي معالي معالي معالي المعالي المعالي المعالي ال                                                                                                    | م تمادلة<br>العريد الوارد - بابله الجام الجام الجام الحالية<br>العريد الوارد - بابله عنه الجام الحالية الجام الحالية الجام الحالية الحالية الحالي<br>حالية الحالية الحالية الحالية الحالية الحالية الحالية الحالية الحالية الحالية الحالية الحالية الحالية الحالية الحالية الحالية الحالية الحالية الحالية الحالية الحالية الحالية الحالية الحالية الحالية الحالية الحالية الحالية الحالية الحالية الحالية الحالية الحالية الحالية الحالية الحالية الحالي<br>حالية الحالية الحالية الحالية الحالية الحالية الحالية الحالية الحالية الحالية الحالية الحالية الحالية الحالية الحالية الحالية الحالية الحالية الحالية الحالية الحالية الحالية الحالية الحالية الحالية الحالية الحالية الحالية الحالية الحالية                                                                                                    | كَلَا الْمَائِدِ - بَالْتَحَادِي<br>Tripoli                                                                                                    | ۲۹۹۶۵۲ مطال المبلد - بالعربي<br>مطال المبلد - بالعربي<br>الإليس<br>مم الوالف<br>مع دويج عده<br>مع دويج عده<br>اليس<br>اليس<br>اليس<br>اليس<br>المراسة<br>السمار المراسة<br>المامرسة<br>مع مل المراسة<br>مع مل المراسة                                                                                                    |
| اعي<br>حمد علي دسر<br>م د علي دسر<br>ere to search<br>نه من نظام - K کې stem Mai - م نه السميل<br>thems.kdi.ty/Acount_Name/savePersonalIma<br>ب<br>ب<br>ب<br>ب<br>ب<br>ب<br>ب<br>ب<br>ب<br>ب<br>ب<br>ب                                                                                                    |                                                                                                    | کا ۸۱ 61555           مکان المناند - نااندادي           Tripol           Tripol           ۲           ۲           ۲           ۲           ۲           ۲           ۲           ۲           ۲           ۲           ۲           ۲           ۲           ۲           ۲           ۲           ۲           ۲           ۲           ۲           ۲           ۲           ۲           ۲           ۲           ۲           ۲           ۲           ۲           ۲           ۲           ۲           ۲           ۲           ۲           ۲           ۲           ۲           ۲           ۲           ۲           ۲           ۲           ۲           ۲           ۲           ۲           ۲           ۲ <td>۲۹۹۵۹۲ محان الملاد - باتعربي<br/>محان الملاد - باتعربي<br/>خرابلاس<br/>کار ترکیک<br/>کار ترکیک<br/>مور الهالف<br/>الیش<br/>الیش<br/>بر الهالفال وجحت<br/>الیش الشجعي<br/>المام المراسة<br/>المام المراسة<br/>محرسة الخساء.</td>                                                                                                    | ۲۹۹۵۹۲ محان الملاد - باتعربي<br>محان الملاد - باتعربي<br>خرابلاس<br>کار ترکیک<br>کار ترکیک<br>مور الهالف<br>الیش<br>الیش<br>بر الهالفال وجحت<br>الیش الشجعي<br>المام المراسة<br>المام المراسة<br>محرسة الخساء.                                                                                                    |
| اعي<br>حمد علي دسر<br>م ال ال ال ال ال ال ال ال ال ال ال ال ال                                                                                                    |                                                                                                    | ۸ 161555         محكن المينيد - بالبحلري         Tripoli         Tripoli         ۲         •         •         •         •         •         •         •         •         •         •         •         •         •         •         •         •         •         •         •         •         •         •         •         •         •         •         •         •         •         •         •         •         •         •         •         •         •         •         •         •         •         •         •         •         •         •         •         •         •         •                                                                                                    | ندام المبلند - بالتعربي<br>محال المبلند - بالتعربي<br>حارانش<br>کار المبلند - بالتعربي<br>کار المبلن<br>کار المبلن<br>المبلن الشحصي<br>بالامه معال محافي<br>المبلن الشحصي<br>بالامه الدراسة<br>مدرسة الخلساء<br>مدرسة الخلساء                                                                                                    |
| اعي<br>حمد علي دسي<br>مريم<br>(١/١٢/<br>ere to search محمد المسحل<br>المستخلف (١/٢ × محمد المسحل<br>المستخلف (١/٢ / ٨٠ محمد المسحل<br>المسحل (١/٢ / ٨٠ محمد المسحل<br>(١/٢ - ٢٠ - ٢٠ - ٢٠ - ٢٠ - ٢٠ - ٢٠ - ٢٠ -                                                                                                    |                                                                                                    | کام 161555         مکان المیلید - بالبداری<br>Tripoli           ۲۲/۲۰۰۰         ۲۰۰۰۰         ۲۰۰۰۰۰           ۲۰۰۰۰         ۲۰۰۰۰۰۰         ۲۰۰۰۰۰۰۰۰           ۲۰۰۰۰         ۲۰۰۰۰۰۰۰۰۰۰۰۰۰۰۰۰۰۰۰۰۰۰۰۰۰۰۰۰۰۰۰۰۰۰۰۰                                                                                                    | ۲۹۵۳۵۲ میاند - باتعربی<br>محال السلاد - باتعربی<br>خارانش<br>کار الماند - باتعربی<br>کار المان<br>کار المان<br>مور المانی<br>الیمین<br>الیمین<br>الیمین الشحصی<br>بایمان المانی<br>بایمان المانی<br>مرا المانی<br>المانی<br>المان<br>المانی<br>المانی<br>المانی<br>المانی<br>المانی<br>المانی<br>المانی<br>الما |

| C & Ihems.ldl.ly/Acount_I                                          | Name/savePersonalImageData.aspx                                                                                                    |                                                                                                    |                                                                             | <b>R</b> 19                                                                                                    | * • •                       |
|--------------------------------------------------------------------|----------------------------------------------------------------------------------------------------|----------------------------------------------------------------------------------------------------|-----------------------------------------------------------------------------|----------------------------------------------------------------------------------------------------|-----------------------------|
|                                                                    |                                                                                                    |                                                                                                    |                                                                             | اليوانك الدراسية :<br>*النسم                                                                                                    |                             |
|                                                                    |                                                                                                    |                                                                                                    |                                                                             | pmill                                                                                                    |                             |
|                                                                    |                                                                                                    | ្រាលពីរ.                                                                                                    | الظلية                                                                      | "الشهادة المتحصل عليها                                                                                                    |                             |
|                                                                    | v<br>dill paulit                                                                                                    | - Inill could'                                                                                                    | Itálip)                                                                     |                                                                                                    |                             |
| E                                                                  | مسعود                                                                                                    | عبدالرحمن                                                                                                    | 119650101000                                                                |                                                                                                    |                             |
|                                                                    | *رقم الهائف<br>0925145402                                                                                                    | *النسم الثالث<br>الحسن                                                                                                    |                                                                             |                                                                                                    |                             |
|                                                                    |                                                                                                    | حنستة ولى الأمر                                                                                                    | "صلة القرابة                                                                | "الربيد التلكتروني                                                                                                    |                             |
|                                                                    | ~                                                                                                    |                                                                                                    | ar ] [                                                                      | hibahzaydan2022@gmail.com                                                                                                    |                             |
|                                                                    | *                                                                                                    | ديانة ولي الأمر<br>مسلم                                                                                                    |                                                                             |                                                                                                    |                             |
|                                                                    |                                                                                                    |                                                                                                    |                                                                             | مكان اقامة ولى الامر                                                                                                    |                             |
|                                                                    |                                                                                                    |                                                                                                    | Ψ.                                                                          | طرابلس                                                                                                    |                             |
|                                                                    |                                                                                                    | انقو الحساب                                                                                                    | الفرع                                                                       | البيانات المصرفية :<br>المصرف                                                                                                    |                             |
|                                                                    |                                                                                                    | 321654                                                                                                    | الجممونية طرارلمن                                                           | مصرف الجمهورية                                                                                                    |                             |
| ofielden is a                                                      | ajao                                                                                                    |                                                                                                    |                                                                             | a shi                                                                                                    |                             |
|                                                                    |                                                                                                    |                                                                                                    |                                                                             | Construction of the second second sec    |                             |
| O. Tune here to search                                             |                                                                                                    | alall Just Registrati                                                                                                    | - 🥎 💼 🐚 🕅 Word 201                                                          | 3 <u>10075</u> A See da 📾 🖉 a                                                                                                    | 12:26 <sub>e</sub>          |
| ·*.1 *1                                                            | tido o to sai                                                                                                    | . to the fall of                                                                                                    |                                                                             |                                                                                                    |                             |
|                                                                    | • •                                                                                                    | •                                                                                                    |                                                                             | *                                                                                                    |                             |
|                                                                    |                                                                                                    |                                                                                                    |                                                                             |                                                                                                    |                             |
|                                                                    | 7                                                                                                    | لة طباعة النموذج                                                                                                    | تظهر واجه                                                                   |                                                                                                    |                             |
|                                                                    | Č                                                                                                    | لة طباعة النموذج                                                                                                    | تظهر واجه                                                                   |                                                                                                    |                             |
| ss://hems/dily/Account_Name ×                                      | ، System Mail - مانانة عن نظام - السالة عن نظام - السالة عن نظام - السالة عن نظام - السالة عن نظام - السالة ال                                                                                                    | لة طباعة النموذج<br>× البريد الوارد - بابه عاطة علمانه الفارد - بابا                                                                                                    | تظهر واجه<br>+                                                              | ×                                                                                                    | - 8                         |
| cs://thems.idil.ly/Account_Name X N<br>C 🔒 thems.idil.ty/Account_I | ی<br>System Mail - من نظام - In. X ا<br>Name/savedata.aspx                                                                                                    | لة طباعة النموذج<br>* البرد الوارد - (Odpeebhaueduly *                                                                                                    | تظهر واجھ<br>+                                                              | ×<br>او و                                                                                                    | - 8<br>2 0 (                |
| c A Thems.Idl.ly/Account_Name X N                                  | ی System Mail - بینالة من نظام - ۲۰۰ × ۱۹<br>Name/savedata.aspx                                                                                                    | لة طباعة النموذج<br>* الربد الرارد - رابله منافعتها: • • •<br>4. التسجيل                                                                                                    | تظهر واجه<br>+                                                              | ×<br>في 20 -                                                                                                    | - 5<br>2 🛛 🕯                |
| cs://thems.idil.ly/Account_Name X N<br>C 🔒 thems.idil.ty/Account_I | کې عالم - رساله مې نظام - ۱۰۰ × ا<br>Name/savedata.aspx                                                                                                    | ة طباعة النموذج<br>* الرد الوارد - بالله عامة النموذج<br>اج التسجيل                                                                                                    | تظهر واجه<br>+                                                              | ×<br>10 2                                                                                                    | - 3<br>\$                   |
| c ihemsidi.ly/Account_Name X M<br>C                                | ، System Mail - بالله عن نظام - th. × ا                                                                                                    | لة طباعة النموذج<br>* الرند الرارد - رابله عنهانه والفقاف الفقافي المواقع المواقع المواقع المواقع المواقع المواقع المواقع المواقع ا<br>3 من المواقع المواقع المواقع المواقع المواقع المواقع المواقع المواقع المواقع المواقع المواقع المواقع المواقع ال                                                                                                    | تظهر واجه<br>+                                                              | ع الأعربة                                                                                                    | - o<br>* 0 (                |
| c //Hemslall.ly/Account_Nerne X C                                  | ی<br>یواله می نظام - ایساله می نظام - ایس - ایس<br>Name/savedata.aspx                                                                                                    | ة طباعة النموذج<br>* الرد الرار - راباه مانه (۱۹ هم)<br>ج التسجيل                                                                                                    | تظهر واجه<br>+                                                              | الخطوة الأخيرة<br>نموذو التسجيل                                                                                                    | - a<br>* a (                |
| cs.//ihemsidil.iy/Account_Name X N<br>C 🖨 ihemsidil.iy/Account_I   | ی<br>بینانہ میں تظام - ایسانہ میں تظام - ایس<br>Name/savedata.aspx                                                                                                    | لة طباعة النموذج<br>* الرد الوارد - بالله معافقة ( النموذج<br>في التسجيل<br>ذذ التسجيل.                                                                                                    | تظهر واجه<br>+- ا<br>نموه                                                   | بعن الله المحمد المحمد<br>محمد المحمد المحمد المحمد المحمد المحمد المحمد المحمد المحمد المحمد المحمد المحمد المحمد المحمد المحمد المحمد المحمد المحمد المحمد المحمد المحمد المحمد المحمد المحمد المحمد المحمد المحمد المحمد المحمد المحمد المحمد المحمد المحمد المحمد المحمد المحمد المحمد محمد المحمد المحمد المحمد المحمد المحمد المحمد المحمد المحمد المحمد المحمد المحمد المحمد المحمد المحمد المحمد المحمد المحمد المحمد<br>محمد المحمد الم<br>محمد المحمد المحمد المحمد المحمد المحمد المحمد المحمد المحمد المحمد المحمد المحمد المحمد المحمد المحمد المحمد المحمد المحمد المحمد المحمد المحمد المحمد المحمد المحمد المحمد المحمد المحمد المحمد المحمد المحمد المحمد المحمد المحمد المحمد المحمد المحمد المحمد المحمد المحمد المحمد المحمد المحمد المحمد<br>محمد المحمد المحمد المحمد المحمد المحمد المحمد المحمد المحمد المحمد المحمد المحمد المحمد المحمد المحمد المحمد المحمد المحمد محمد محمد محمد المحمد محمد المحمد المحمد محمد المحمم المحمد المحمد المحمد المحمد المحمم محمد المحمد المحمد ال | - 0                         |
| cs://lhems/dl.ly/Account_Name: X M<br>C A Thems.tdl.ly/Account_N   | ی کیایہ میں تھا۔ میں تھا۔ kavedata.aspx                                                                                                    | لة طباعة النموذج<br>* البرد الوارد - بالملامانات (٢٠<br>ذج التسجيل<br>ذج التسجيل                                                                                                    | تظهر واجه<br>+ ا<br>نموه<br>، بنجاح بامکانك طباعة نمو                       | النظوة الأغيرة<br>النظوة الأغيرة<br>نموذج التسجيل<br>لقد انتهيت من إنشاء حسابك                                                                                                    | - a                         |
| cs.//lhems.idil.ly/Account_Name X N                                | کې - پېرېله دې نظام - ۱۹۰۰ کې کې کې کې کې کې کې کې کې کې کې کې کې                                                                                                    | لة طباعة النموذع<br>* الرد الوارد - بالله معاناته والله المعادة المعادة المعادة المعادة المعادة المعادة المعادة المعادة المعادة ال<br>المعادة المعادي المعادة المعادة المع<br>معادة المعادة المعادة المعادة المعادة المعادة المعادة المعادة المعادة المعادة المعادة المعادة المعادة المعادة المعادة المعادة المعادة المعادة المعادة المعادة المعادة الم<br>معادة المعادة الم<br>لمعادة المعادة المعادة المعادة المعادة المعادة المعادة المعادة المعادة المعادة المعادة المعادة المعادة المعادة المعادة المعادة المعادة المعادة المعادة المعادة المعادة المعادة المعادة المعادة المعادة المعادة المعادة المعادة المعادة المعادة المعادة المعادة معادة معادة معادة معادة م<br>معادة المعادة المعادة المعادة المعادة المعادة المعادة المعادة المعادة المعادة المعادة معادة معادة معادة معادة م | تظهر واجه<br>+ ا<br>نموه<br>، بنجاح بامکانك طباعة نمو                       | الخطوة اللذيرة<br>الخطوة اللذيرة<br>لموذج التسجيل<br>لقد انتهيت من إنشاء حسابك                                                                                                    | - a                         |
| ce.//thems.idl.ly/Account_Name: X N<br>C & thems.idl.ly/Account_I  | ی<br>یا یا یا یا یا یا یا یا یا یا یا یا یا ی                                                                                                    | لة طباعة النموذع<br>* الرام الوارد - رامله معامله ( النام<br>: ج التسجيل<br>ذج التسجيل                                                                                                    | تظهر واجه<br>+•<br>نموه<br>، بنجاح بامکانك طباعة نمو                        | <ul> <li>عن علام النظرة الأخيرة</li> <li>النظوة الأخيرة</li> <li>لقد التهيت من إنشاء حسابك</li> <li>لقد التهيت من إنشاء حسابك</li> </ul>                                                                                                    | - ð                         |
| cs://ihems/dl.ly/Account_Name: X M                                 | کېېيالة مې نظام ۱۰ (۲۰۰ × ۱۰<br>Name/savedata.aspx                                                                                                    | ة طباعة النموذج<br>× الرد الوارد - رابه هامه هانه الله<br>دم التسجيل<br>ذم التسجيل                                                                                                    | تظهر واجه<br>+ ا<br>نموه<br>، بنجاح بامکانك طباعة نمو                       | الحكوة الأخيرة<br>المحلوة الأخيرة<br>لموذج التسجيل<br>لقد انتهيت من إنشاء حسابك<br>طرابة التمونج                                                                                                    | - ð                         |
| cs.//hemsidily/Account_Name X N                                    | ی کی مطالبہ میں مطالبہ ( K ک ایک کی کی کی کی کی کی کی کی کی کی کی کی ک                                                                                                    | لة طباعة النموذع<br>* الرد الوارد - راباله عاناموذع<br>اج التسجيل<br>ذج التسجيل                                                                                                    | تظهر واجه<br>+ ا<br>نموه<br>بنباح بامکانك طباعة نمو                         | <ul> <li>ع الأفران</li> <li>النظوة الأفران</li> <li>الموذج التسجيل</li> <li>لقد انتهيت من إنشاء حسابك</li> <li>لقد انتهيت من إنشاء حسابك</li> </ul>                                                                                                    | - ð                         |
| cs://thems.idl.ly/Account_Name: X  C  A Thems.idl.ly/Account_I     | ی<br>ی ( ) کی ( ) کی ( ) | لة طباعة النموذع<br>* الرد الوارد - رادله ماناه<br>في التسجيل<br>ذج التسجيل                                                                                                    | تظهر واجه<br>+ ا<br>نموه<br>بنباح بامکانك طباعة نمو                         | <ul> <li>عن في الفيرة</li> <li>النطوة الأفيرة</li> <li>لقد التهيت من إنشاء حسابك</li> <li>طباعة الموذر</li> </ul>                                                                                                    | - ð                         |
| cs://lhems/dl.ly/Account_Name: X N                                 | کې (System Mai) - پليانه مي نظام - ۱۰۰ × ۱۹<br>Name/savedata.aspx                                                                                                    | لة طباعة النموذع<br>* الرد الوارد - رابله معاناه والا<br>نج التسجيل<br>ذج التسجيل                                                                                                    | تظهر واجه<br>+ ا<br>نموه<br>، بنجاح بامکانك طباعة نمو                       | ◄ ٢ ٢ ٢ ٢ ٢ ٢ ٢ ٢ ٢ ٢ ٢ ٢ ٢ ٢ ٢ ٢ ٢ ٢ ٢                                                                                                    | - 0<br>× 0                  |
| cs://hems/dl.ly/Account_Name X                                     | ی (Kari- پیلی می نظام- ۱۰۰ × ۱۰ می<br>Name/savedata.aspx                                                                                                    | لة طباعة النموذع<br>* البرد الوابد - بالله عنائه (النموذع<br>الم التسجيل<br>ذج التسجيل                                                                                                    | تظهر واجه<br>+ ا<br>موه<br>بنباح بامکانك طباعة نمو                          | ی ہے<br>ی ہے<br>النظوۃ الڈیرۃ<br>نموذج التسجیل<br>لقد انتھیت من إنشاء حسابك<br>dtbé المودج                                                                                                    | - ð                         |
| cs://hems.idl.ly/Account_Name: X                                   | ی<br>* System: Mail - بالسالة من نظام - ۲۰۰۰ × ۱۸<br>Name/savedata.aspx                                                                                                    | لة طباعة النموذع<br>* الرد الوار - رادله ماندو<br>: ه التسجيل<br>ذج التسجيل                                                                                                    | تظهر واجه<br>•••<br>• بنجاح بامکانك طباعة نمو                               | <ul> <li>عن فلا النبرة</li> <li>النطوة الأنيرة</li> <li>لقد التهيت من إنشاء حسابك</li> <li>طباعة الموذر</li> </ul>                                                                                                    | - ð                         |
| cs://ihems/dl.ly/Account_Name: X N                                 | ی (System: Mail- پیلی یی مطابر - the ( ا                                                                                                    | ة طباعة النموذع<br>* الرد الوار - رابك عنائعوان<br>: ه التسجيل<br>ذج التسجيل                                                                                                    | تظهر واجه<br>+ ا<br>نموه<br>بنجاح بامکانك طباعة نمو                         | <ul> <li>بي الله</li> <li>النظوة الأثيرة</li> <li>الموذج التسجيل</li> <li>لقد انتهيت من إنشاء حسابك</li> </ul>                                                                                                    | - 0<br>× 0 (                |
| 2 Type here to search                                              | System: Mail - بولی نظام - ۲۰۰ × ۱۰<br>Name/savedata.aspx                                                                                                    | لة طباعة النموذج<br>* البرد الوارد - راباله عنهام النموذج<br>نج التسجيل<br>ذج التسجيل                                                                                                    | تظهر واجه<br>نمو:<br>بنباح بامکانك طباعة نمو                                | النظوة الأثيرة النظوة الأثيرة الموذج التسجيل القد انتهيت من إنشاء حسابك الموذج التسجيل الموذج التسجيل                                                                                                    | - 0 <sup>3</sup>            |
| C Type here to search                                              | Siptem Mail-Jului a du un fin X 1                                                                                                    | لة طباعة النموذع<br>* الرد الوار - رادك ماندون<br>الم الوار - رادك ماندون<br>الم الم المام<br>الم الم المام<br>الم الم المام                                                                                                    | تظهر واجه<br>نموه<br>۱۰۰۰ این ایکانله طباعة نمو                             | النظوة الأنيرة<br>النظوة الأنيرة<br>نموذر التسجيل<br>لقد التهيت من إنشاء حسابك<br>طباعة التموذي<br>ع ه م × ه م ۲۰۰۷ ()                                                                                                    | - 0<br>2022/06/21           |
| C ← Type here to search                                            | System Mail-adu (a illu) - br. X                                                                                                    | لة طباعة النموذج<br>* الرد الوار - رابك منافعوان<br>نج التسجيل<br>ذج التسجيل<br>م باعة النموذج<br>ر طباعة النموذج                                                                                                    | تظهر واجه<br>نموه<br>بنجاح بامکانك طباعة نمو<br>بنجاح على                   | النظوة الأثيرة<br>النظوة الأثيرة<br>لقد انتهيت من إنشاء حسابك<br>ماية المودي<br>وعنه الأمودي<br>ماية المودي<br>ماية المودي<br>ماية المودي<br>ماية المودي<br>ماية المودي<br>ماية المودي<br>ماية المودي<br>ماية ماية المودي<br>ماية المودي<br>ماية ماية المودي<br>ماية ماية المودي<br>ماية ماية المودي<br>ماية ماية ماية المودي<br>ماية ماية ماية ماية المودي<br>ماية ماية ماية المودي<br>ماية ماية ماية ماية المودي<br>ماية ماية ماية ماية المودي<br>ماية ماية ماية ماية ماية ماية ماية ماية                                                                                                    | - 0<br>2022/04/21           |
| C = Type here to search                                            | System: Mail - glub (e illug) - fr. X 1<br>Name/savedata.aspx                                                                                                    | لة طباعة النموذج<br>* البرد الوارد - بالملا النام (<br>اج التسجيل<br>اج التسجيل<br>ا مراعة النموذج<br>ا مرة النديذ ج                                                                                                    | تظهر واجه<br>نمو:<br>، بنباح بامکانك طباعة نمو<br>، بنباح عامکانك طباعة نمو | النظوة الأغيرة<br>النظوة الأغيرة<br>نموذج التسجيل<br>للقد التهيت من إنشاء حسابك<br>طرافة المودج<br>ع 2 2 2 2 2 2 2 2 2 2 2 2 2 2 2 2 2 2 2                                                                                                    | - 0<br>2022/16/21           |
| C Type here to search                                              | Siptem Mail-Jaku (Jaku - Kr. X )<br>Name/Savedata.aspx                                                                                                    | لة طباعة النموذع<br>* البرد الوار - رادله معافقوات (<br>اج التسجيل<br>اج التسجيل<br>م طباعة النموذج<br>اجهة النموذج                                                                                                    | تظهر واجه<br>نموه<br>، بنباح بامکانك طباعة نمو<br>اضغط على<br>تظهر و        | <ul> <li>٢</li> <li>٢</li></ul>                                                                                                    | - 0<br>2022/06/21           |
| C  Type here to search                                             | System Mail-Julia Julia - Kr. X M<br>Name/savedata.aspx                                                                                                    | لة طباعة النموذع<br>* الرد الوار - رادك محافظ<br>اج التسجيل<br>ذج التسجيل<br>م طباعة النموذج<br>اجهة النموذج                                                                                                    | تظهر واجه<br>نموه<br>ب الماعة نمو<br>ب الماعة نمو<br>المنغط على<br>تظهر و   | <ul> <li>۲</li> <li>۲</li></ul>                                                                                                    | - 0<br>2022/04/21           |
| C Type here to search                                              | System: Mail - pLu (a dlug - h: X )<br>Name/savedata.aspx                                                                                                    | لة طباعة النموذج<br>* البرد الوار - بالله منافعة<br>اج التسجيل<br>اج التسجيل<br>م طباعة النموذج<br>اجهة النموذج                                                                                                    | تظهر واجه<br>نمو:<br>، بنباح بامکانك طباعة نمو<br>اضغط على<br>تظهر و        | <ul> <li>النظوة الأثيرة</li> <li>النظوة الأثيرة</li> <li>الموذج التسجيل</li> <li>المحد التهيت من إنشاء حسابك</li> <li>المحد التهية من إنشاء حسابك</li> <li>ع هر هم المحد المحد المح</li> </ul>                                                                                                    | - 0<br>2027/2<br>2022/06/21 |

| ← → C                                                                                                    | _compleatRegistration_Form                                                                                                    |                                                                                                    |                                                                                                    | a 🖻 🌣 🗖 🚺                                                                                                    |
|----------------------------------------------------------------------------------------------------|----------------------------------------------------------------------------------------------------|----------------------------------------------------------------------------------------------------|----------------------------------------------------------------------------------------------------|----------------------------------------------------------------------------------------------------|
|                                                                                                    | می ب<br>منف 071 / 092341 - 0913331210<br>نقید (کلیویی<br>کلیوی کلیونیی للیونیم<br><b>Jibret.nmbark @gmail.com</b><br>مریک کلیمانه رئیسته تصرفین<br>https://ajn.edu.ly                                                                                                    | درلنة ليبيسا<br>درزارة التخير العالي والبنت الطبي<br>( جامعة الجقارة )<br>تصورة ج تسجون بياتسات<br>السفة- طالب                                                                                                    | 1110                                                                                                    |                                                                                                    |
|                                                                                                    | ی ای اور اور اور اور اور اور اور اور اور اور                                                                                                    | الرقىماليارىس<br>3007911                                                                                                    | 4151010069356<br>4151010069536<br>التامي<br>الديم<br>الحد مدالر مين مسرد المين                                                                                                    | د قدريم ــــــــــــــــــــــــــــــــــــ                                                                                                    |
|                                                                                                    | Abm                                                                                                    | ed Abdairahman Massaud Alhassan 🚈                                                                                                    | 2022/بیخ<br>بجراز اسٹر):<br>میں سعر: الحین الاسم باللغة الانجلزیہ<br>- محمد الدین الاسم باللغة الانجلزیہ                                                                                                    | ، الراسي / العام الهامي : 2021<br>ت الشنمية (مطابقة الرقم الرطني<br>(غيفا لوثيفة التقرج): المد عبدالر                                                                                                    |
|                                                                                                    | الی ا <del>لایت،</del> مند<br>ن لیشیاد لین الیاناد سلم                                                                                                    | ن العلمانونيانية، الرب الينسن.<br>و الــــــــــــــــــــــــــــــــــــ                                                                                                    | مودة: 1993-101، مكان قطودة: عارية<br>مسعود المعن الجنبية ليبي البيانة سط                                                                                                    | مستعملية،<br>العائلة،<br>الكامل لولى الأساس: اعتبالرحمن                                                                                                    |
|                                                                                                    | المرزات الدارانية: ahme.alhassan<br>له إلى سكان النطاليي: الموضية                                                                                                    | ha.ehmeeda@sebd اسم النفول على منظومة تتزيل<br>مائك الطواريز(الارب الإقاري) السرب تعلقه دا                                                                                                    | الباريد الإلكارياني الجامعي (19 <mark>. asu.edu.</mark> ly<br>0945459786 - ماتف الطالب: 0945459786                                                                                                    | ر الطائيار الطائيةز<br>3- سيها المحافة: لا يورند<br>ولى امر الطالب: 25145402                                                                                                    |
|                                                                                                    |                                                                                                    |                                                                                                    | با المتحصل طيها:                                                                                                    | الشهادة التانوية العامة أو. ما يعادل                                                                                                    |
| 2                                                                                                    |                                                                                                    | , القهادة - المعان المتعمل طبة - 0<br>بة الإجادة: - مطارة                                                                                                    | رع: منه المسول طر<br>1 السينة:<br>اللغة التي يجنده الغالب: الإنجليزية: ترج                                                                                                    | الشهادة: تاثوية حكومية الــــــ<br>الــمـــدريــــــة: العربية<br>ــة الـــدرابـــــة: العربية                                                                                                    |
| P. Type here to search     Mittes://lhems/dl.ly/Account.Nam: X My System.Mail-                                                                                                    | O Https://in_   ماندیار الدام 📘 https://in_   المراد الدام در الماند من الطام الم                                                                                                    | العيادة العنان المتسل عليه 0<br>4 الإياني المارة<br>الإياني المالي الحق التي العام المالي المالي المالي العام المالي العام المالي العام المالي الع<br>المالي المالي المالي المالي المالي المالي المالي المالي المالي المالي المالي المالي المالي المالي المالي المالي                                                                                                     | يع منه ليسرل طر<br>البية التي يجيده العالي: الإنجيزية الرج<br>العالي يجيده العالي: الإنجيزية الرج<br>العالي (4 هـ 100°F م هـ (4 هـ (4 ) )))))))))))))))))))))))))))))))))                                                                                                    | لنهانه تانيه مكرب ال<br>المستريسة البران<br>بالسرابية البرية<br>بالكتابة 2022/06/21<br>× – 6                                                                                                    |
| P Type here to search     Type here to search     https://thems/dil.ly/Account_Name X     System Mail     +     C    Hinems.idil.ly/Account_Name/present                                                                                                    | O H و مان العام العام الع<br>العام العام العام العام العام العام العام العام العام العام العام العام العام العام العام العام العام العام الع                                                                                                    | العيادة المنار المتسل عليه ()<br>الإوانة: منازة<br>Word 2 الأس الأم الأس الأم ()<br>+                                                                                                    | المرابع<br>المينة (مينية)<br>العام يوينية العالية (الإدوانية الرم<br>العام (مرابع العالية (مرابع) (مالغانية المرابع)<br>العام (مرابع المرابع) (مالغانية (مرابع) (مالغانية المرابع)                                                                                                    | لایات تاریخیری نے<br>النے رابع لاریڈ<br>۱۲:27 م<br>شرک کی کری کریڈ<br>۱۲:27 م<br>شرک کی کی کے<br>۲۰ ۲۰ م<br>۲۰ ۲۰ م                                                                                                    |
| P Type here to search https://thems/dl.ly/Account_Name X M System Mail- + > C  Interns.ldl.ly/Account_Name/present                                                                                                    | O H مادنیار الدیام می سامنیار الدیام می سامنیار الدیام می سامنیار الدیام می سامنی می نظام می نظام ( Karana and Andre and Andre and Andr                                                                                                    | العيادة العنان المتسل عليه ()<br>4) لا الإيانة: معان ()<br>Word 2 الا الا الا الا الا الا الا الا الا ا                                                                                                    | لمينة<br>المة الي يعينها العالمان الإنجليزية برم<br>(1004 من 1004 من القالمان المعارية الم<br>معالية المعالية المعالية المعالية المعالية المعالية المعالية المعالية الم<br>المعارة المعلمي:                                                                                                    | للعبن تاريخ عرب ال<br>العبن العالي العالي ال<br>بالالالالالالالالالالالالالالالالالال                                                                                                    |
| P Type here to search     Type here to search     Https://lhems.idl.ly/Account_Name/present                                                                                                    | O H و مایی سادیار الدام و منابع المی می سادیار الدام و می سادیار الدام و می سادیار الدام و می ساد می ساله می سالم<br>X البوند الوارد - بالمالة می سالم و Bidpsebhaueduly - بالمالة می سالم - complexitRegistration_Form.                                                                                                    | العيدود العنان المتسل عيد 0<br>4 الإجلان عناره<br>الاستفادة العالي العالي العالي العالي العالي العالي العالي العالي العالي العالي العالي العالي ا<br>العالم الإعتبانية ( اور العالي العالي الور العالي العالي العالي العالي العالي العالي العالي العالي العالي العال                                                                                                    | ر سرع به السول عل<br>المة الي بجيدة القلل: الإنجليزية الرم<br>ه + في هي 2017 - 1000 القلل: المقلون<br>م بيرار السرار<br>بيرار السرار<br>سرار السرار السرار السرار المقلون الموادي الرواير                                                                                                    | للعنوب تاريخ عرب ال<br>العنوب الريخ الريخ<br>المرابع الريخ<br>المرابع الريخ<br>المرابع الريخ<br>المرابع المرابع المرابع<br>المرابع المرابع المرابع<br>المرابع المرابع المرابع<br>المرابع المرابع المرابع<br>المرابع المرابع المرابع<br>المرابع المرابع المرابع<br>المرابع المرابع<br>المرابع<br>المرابع<br>المرابع المرابع<br>المرابع المرابع<br>المرابع المرابع المرابع المرابع<br>المرابع المرابع المرابع المرابع المرابع المرابع المرابع المرابع المرابع المرابع المرابع المرابع المرابع المرابع المرابع المرابع المرابع المرابع المرابع المرابع المرابع المرابع المرابع المرامع المرابع المرابع المرابع المرابع الم                                                                                                    |
| <ul> <li>P Type here to search</li> <li>https://lhems.idl.ly/Account_Name/present</li> <li>A interns.idl.ly/Account_Name/present</li> </ul>                                                                                                    | O H و ماریک و سندیار الدام ک و سندیار الدام ک ک و سندی کرد.<br>۲ البرید الوارد - برایه مان نظام<br>compleat Registration_Form<br>ایش البیانی میشر<br>ن فیشود ایش البران بستم                                                                                                    | العيدود العنان المتسل عيد 0<br>له الإيلان المتلك المالي المتسل عيد 0<br>المالي الميلان المتسل المتسل الم                                                                                                    | ر المينة<br>البه الي يجيده القلب ، الانجيزية درم<br>له +ل هلا ^ ملك / 100° من المقلب ، الانجيزية درم<br>ه +ل هلا ^ ملك / ملك من المقلب الانجيزية<br>من سمرة المين المينية عمل البيانة مما<br>مسرد المين المينية عمل البيانة مما                                                                                                    | للمنور تري مكرية الم<br>المنور من الم<br>المناز الم المراجة<br>المراجع<br>المراجع<br>المراحع<br>المراحع<br>المراحع<br>المراحع<br>المراحع<br>المراحع<br>المراحع<br>المراحع<br>المراحع<br>المراحع<br>المراحع<br>المراحع<br>المراحع<br>المم<br>المم<br>المم<br>المم<br>المم<br>المم<br>المم<br>المم<br>المم<br>المم<br>الممم<br>المم<br>المم<br>المم<br>الممم<br>المم<br>ا |
| <ul> <li>P Type here to search</li> <li>https://thems.idi.ty/Account_Name x</li> <li>System Mail-</li> <li>C é lhems.idi.ty/Account_Name/present</li> </ul>                                                                                                    | م البود الوارد - برابه من سلمبار الدام م م م م م م م م م م م م م م م م م م                                                                                                     | العيدود العمل المنسل عيد 0<br>له الإيلان عمل :<br>له الإيلان عمل :<br>الع الإيلان الع الع الع الع الع الع الع الع الع الع                                                                                                    | ر البينة<br>المة الي يجيدها العللي : الإنجيزية برم<br>له 4 <b>) قلة ^ 100 أ</b><br>الماريك <b>100" ^ 10</b><br>الماريك (10" أو الماريك من<br>محر المين الإنقري لعامي البرائة منا<br>المريد الإنقري لعامي 10<br>1945455778                                                                                                    | للمستورية المستورية المستورية المستورية المستورية المراقية المراقية المراقية المستورية المستورية المستورية الم<br>المستورية المراقية المراقية الممالى مماليمانية المراقية المراقية المراقية المراقية المراقية المراقية المراقية المراقية المراقية المراقية المراقية المراقية ملىما                                                                                                    |
| <ul> <li>P Type here to search</li> <li>https://thems.ldl.ly/Account_Name × No System.Mail</li> <li>+ C A Thems.ldl.ly/Account_Name/present</li> </ul>                                                                                                    | مین میر میرون المار الدام می ماندین المار می می میر میرون المار می نظام<br>البريد الوارد - بالبانه می نظام<br>.compleatRegistration_Form<br>ال البريد اين البيه م من<br>المور اك الراب مير الموميغ<br>المور اك الراب مير الموميغ                                                                                                    | العيدية العمل المتسل عيد 0<br>له الإيلندي معتارة<br>الا الإيلندي معتارة<br>العام الإيلناني المحمد المحمد على عمر<br>المحمد على المحمد على عمر<br>المحمد الحرب المحمد على عمر<br>المحمد المحمد على عمر<br>المحمد المحمد على عمر<br>المحمد المحمد على عمر<br>المحمد المحمد على عمر<br>المحمد المحمد على عمر<br>المحمد المحمد على عمر<br>المحمد المحمد على عمر<br>المحمد المحمد على عمر<br>المحمد المحمد المحمد على عمر<br>المحمد المحمد المحمد على عمر<br>المحمد المحمد المحمد على عمر<br>المحمد المحمد المحمد على عمر<br>المحمد المحمد ال |                                                                                                    | للمستورب في تكريد كريد ال<br>السعور في الروية ال<br>المرابع المرابع الروية<br>المرابع المرابع الم<br>المرابع المرابع المرابع المرابع المرابع المرابع المرابع المرابع المرابع المرابع المرابع المرابع المرابع المرابع المرابع المرابع المرابع المرابع المرابع المرابع المرابع المرابع المرابع المرابع المرابع المرابع المرابع المرابع المرابع ال                                                                                                    |
| <ul> <li>P Type here to search</li> <li>https://thems.idi.ly/Acount_Name/present</li> <li>A Description</li> <li>A Description</li> </ul>                                                                                                    | میندان الوارد - بالمان العام می المان الوام می المان می نظام ا<br>الورد الوارد - بالمان می نظام می نظام<br>.compleat Registration_Form<br>الور الدار می الویانی میش<br>الور الدار می الویانی میش<br>الور الدار می الویانی میش<br>الور الدار می الویانی میش                                                                                                    | العيدود العنان المتسل عيد 0<br>له الإيلان عناره<br>الا الإيلان عناره<br>الا الا الا الا الا الا الا الا الا الا                                                                                                    | ر المينة<br>المعة الي يجيده الملك. الإنجليزية برم<br>العة الي يجيده الملك. الإنجليزية برم<br>ه *) هـ / هـ محكم الملك. الإنجليزي<br>محر سيرة السن الإسم باللغة الإنجليزي<br>محر سيرة السن الإسمى اللية برايد<br>محر المن المركزي لينمي الإلكام طرايد<br>محرية الملك. الإنجليزية برم<br>محرية أن يجيد القلي. الإنجليزية برم<br>محرية أن يجيد القلي. الإنجليزية برم<br>المحرية المركزية المحلي المركزية المحلية الإنجليزية الم                                                                                                    | لليسترد تريد كريد السير<br>السترد التريد التريد<br>المراكبة التريد<br>المراكبة التريد<br>المراكبة التري المراكب<br>المراكبة التري المراكب<br>المراكبة التري المراكب<br>المراكبة التري المراكب<br>المراكبة التري المراكب<br>المراكبة التري المراكب<br>المراكبة المراكب المراكب<br>المراكبة المراكب المراكب<br>المراكبة المراكب المراكب<br>المراكبة المراكبة المراكبة المراكب<br>المراكبة المراكبة المراكبة المراكبة<br>المراكبة المراكبة المراكبة المراكبة<br>المراكبة المراكبة الم                                                                                                    |
| <ul> <li>Type here to search</li> <li>https://thems.idi.ly/Account_Name: x</li> <li>System Mail</li> <li>&gt; C</li> <li>Inems.idi.ly/Account_Name/present</li> </ul>                                                                                                    | O H و ماری و بایم و بایم و                                                                                                    | العيده العنا المسل عيد 0<br>له الإبلان عناره<br>له الإبلان عناره<br>الع الاسل الع العالي العالي العالي العالي العالي<br>الع العالي المراسية المراسي العناسية<br>الع المراسية المراسية المراسية المراسية المراسية المراسية<br>العيدة المارية الإقراب المراسية الم<br>العيدة المارية الإقراب المراسية المراسية المراسية المراسية<br>الميانية المسلة مسيمة والعهد بان الترم يقرا                                                                                                    | بلينة<br>العة الي يجيدها العلله: الإرتيزية برم<br>العة الي يجيدها العلله: الإرتيزية برم<br>ه * ال هذا الم الم الم الم ال<br>يجوز العلم]:<br>بجوز العلم]:<br>مسرد المن الجميرة الم الم الم الم الم<br>مسرد المن الجميرة لي المانة، الإرتيزية مم<br>الم الم الم الم الم الم الم الم<br>الم الم الم الم الم الم الم الم<br>مسرد المن بأن جميع الوثق المقمة و<br>م الم الم الم الم الم الم الم                                                                                                    | لليسترب تاريد كريد السير<br>السيرب التي المريد<br>المريد التي المريد<br>المريد التي المريد<br>المريد المريد<br>المريد المريد المريد المريد<br>المريد المريد المريد المريد<br>المريد المريد المريد المريد<br>المريد المريد المريد المريد<br>المريد المريد المريد المريد<br>المريد المريد المريد المريد<br>المريد المريد المريد المريد<br>المريد المريد المريد المريد<br>المريد المريد المريد المريد<br>المريد المريد المريد المريد المريد<br>المريد المريد المريد المريد المريد<br>المريد المريد المريد المريد المريد<br>المريد المريد المريد المريد المريد المريد<br>المريد المريد المريد المريد المريد<br>المريد المريد المريد المريد المريد<br>المريد المريد المريد المريد المريد<br>المريد المريد المريد المريد المريد المريد<br>المريد المريد المريد المريد المريد المريد<br>المريد المريد المريد المريد المريد المريد المريد<br>المريد المريد المريد المريد المريد المريد المريد المريد<br>المريد المريد المريد المريد المريد المريد المريد المريد المريد<br>المريد المريد المريد المريد المريد المريد المريد المريد المريد<br>المريد المريد المر                                                                                                    |
| <ul> <li>Type here to search</li> <li>https://thems.idi.ly/Account_Name X</li> <li>System Maint</li> <li>System Maint</li> <li></li></ul> | O H و مالي مالي من مالي من مالي من من من من من من من من من من من من من                                                                                                    | العيده العنا المسل عيد 0<br>له الإبلان عنارة<br>له الإبلان عنارة<br>الع الابلاني الحالي الحالي المحالي المحلمي<br>الع المحلة الإعداعية المراد العناسية<br>الع المحلة الإعداعية المراد العناسية<br>الع المحلة الإعداعية المراد العناري على منوبة عزيا<br>التيدة الما المحلما عيد 0<br>التيدة بيدا فست مسيمة وانعه بان انزم يتوا<br>المحليية المست مسيمة وانعه بان انزم يتوا                                                                                                    | للعة الي يجيده الملك. الإرتيزية برم<br>العة الي يجيده الملك. الإرتيزية برم<br>هـ *ل هـ * ( 100 - )<br>مـ مر سرد السن<br>بره: ( 100 - 10 - عل صيادة الاحتراء<br>سرد السن الاسري البرائة مش<br>مسرد السن الاسري البرائة من<br>البريد الالكترين لينمي البرائة من<br>و منها الاسري المالكتان الإرتيزية مر<br>الميزية الاسري المالكتان الإرتيزية مر<br>و مالة الايريد<br>الميزية المنان بن تشامل تركيات هامسة<br>و معرد المن بن جمع الوثق المقمة و<br>مر معرد المن بن جمع الوثق المقمة و<br>مر معرد المن بن جمع الوثق المقمة و                                                                                                    | العبرة عادية عليها المربع الم<br>المربع المربع المربع ال<br>المربع المربع اللمربع اللمربع المربع المربع المربع اللى مربع اللمربع اللمربع اللمربع                                                                                                    |
| <ul> <li>Type here to search</li> <li>https://thems.idi.ly/Account_Name × الج System Mail</li> <li>Account_Name/present</li> <li>C          <ul> <li>Interns.idi.ly/Account_Name/present</li> </ul> </li> </ul>                                                                                                    | م مال مراد المراد بر المراد المراد المر<br>مراد المراد المراد المراد المراد المراد المراد المراد المراد المراد المراد المراد المراد المراد المراد المراد المراد المراد المراد المراد المراد المراد المراد المراد المراد المراد المراد المراد المراد المراد المراد المراد المراد ال | العيده العنا المنسية عيد 0<br>له الإيلام عنارة<br>له الإيلام عنارة<br>الع الايلام عنارة<br>الع الع الحالي المحمد على المحسن<br>الع الع الايلام على المحسن على المحسن<br>الع الع الحالي الإكرام المحرب على المرب عالم الرام<br>العيد السال المتعمل عيد 0<br>العيد عنارة<br>العيدة مياشرق<br>الع المحسن<br>المحمد المحسن المحمد على المرب المحرب<br>العيد المحسن المحمد على المحرب على المرب المحرب<br>العيد المحسن المحمد المحمد من المحمد على المرب المحرب<br>العيد المحسن المحمد المحمد من المحمد على المرب المحرب<br>المحمد المحسن المحمد المحمد من المحمد على المرب المحرب<br>المحمد المحمد المحمد المحمد المحمد على المرب المحرب المحمد على المحرب المحمد على المحرب المحرب المحرب المحرب المحمد المحمد على المحرب المحمد المحمد الم     | بلينة من السول على السول على السول على السول على المريقة التي يجيدها العلمان الارتشارية الرم المريقة الرم المريق الم المريقي الم المريقي المريقي الم المريقي المريقي الم المريقي الم المريقي الم المريقي الم المريقي الم المريقي الم المريقي الم المريقي الم المريقي الم المريقي الم المريقي الم المريقي الم المريقي الم المريقي الم المريقي الم المريقي المريقي المريقي الم المريقي المريقي المريقي المريقي المريقي المريقي المريقي المريقي المريقي المريقي المريقي المريقي المريقي المريقي المريقي المريقي المريق المريق المريق المريق المريق المريق المريق المريق المريق المريق المريق المريق المريق المريق المريق المريق المريق المريق المريق المريق المريق المريق المريق المريق المريق المريق المريقي المريقي المريقي المريقي المريقي المريقي المريقي المريقي المريقي المريقي المريقي المريقي المريق المريق المريق المريق المريق المريق المريق المريق المريق المريق المريق المريق المريق المريق المريق المريق الم المريق المريق المريق المريق المريق المريق المريق المريق المريق المريق المريق المريق المريق المريق المريق المريق المريق المريق المريق المريق المريق المريق المريق المريق المريول المرمالي ممال ممل المريق المريول المريومماليي مليما ممري ا | ليمون على على على المربع ال<br>المربع المربع ال<br>المربع المربع ال<br>المربع المربع المربع ال<br>المربع المربع اللمربع المربع المربع ا                                                                                                    |

تم ارسال رسالة إلى بريدك الالكتروني تحتوي على اسم المستخدم وكلمة المرور

| 7 | C m n | nail.goo | jle.com   | 'mail/u/'   | l/₩inba | 2X/FMfc | gzGpG | Idil BRV9 | PSxbG | GtpdrKptV | /vrQ |   |   |   |        |         |                                         |                       |                                        |             |     |            |                                          | 0                  |
|---|-------|----------|-----------|-------------|---------|---------|-------|-----------|-------|-----------|------|---|---|---|--------|---------|-----------------------------------------|-----------------------|----------------------------------------|-------------|-----|------------|------------------------------------------|--------------------|
| ) | Ô     |          | ۲         | 0           | •       | a.t. •  |       |           |       |           |      |   |   |   |        |         |                                         | 4                     | ل المحالظ                              | لحثاني      | Q   |            | Gmail 🚩                                  | =                  |
|   | < >   | من 71    | 1         |             |         |         |       |           |       |           |      | 1 | a | Ē | Q.     | 0       |                                         | Ē                     | U O                                    | ۲           | ÷   |            | ( 10                                     |                    |
|   |       |          |           |             |         |         |       |           |       |           |      |   |   |   |        | ٤       | S <mark>U3</mark> 9316<br>لى حين الماني | : 1861<br>، البري (   | الرقم السري<br>احتلط برقطة<br>- د که ا | ų           |     |            |                                          | بريد               |
|   |       |          |           |             |         |         |       |           |       |           |      |   |   |   |        |         |                                         |                       | ولنعل                                  |             |     |            | ريد الوارد                               | a 🕻                |
|   |       |          |           |             |         |         |       |           |       |           |      |   |   |   |        |         |                                         |                       |                                        |             |     |            | عبررة بتجمة                              | - x                |
| T | : +   | 슈        | نه رامده) | 1 ۽ (لبن دي | 2:27    |         |       |           |       |           |      |   |   |   | ≺syst  | lémæei  | is.sebhau                               | edu ly                | S - النظام                             | ystem       | in. |            | يزجلة                                    | ) ال               |
|   |       |          |           |             |         |         |       |           |       |           |      |   |   |   |        |         | -                                       |                       |                                        | ÷ છે.       |     | +          | ر ند المر طل                             | ⇒ _الا<br>رطبة     |
| I |       |          |           |             |         |         |       |           |       |           |      |   |   |   |        |         |                                         |                       | طرونيه نجام<br>السائم حليكم            | الوالية (2) |     |            |                                          |                    |
|   |       |          |           |             |         |         |       |           |       |           |      |   |   |   |        | -       | ہ نیوا<br>ی انم المند                   | نظام جامه<br>تعلوي عا | املايت في د<br>هذه الرسالة :           |             |     |            |                                          |                    |
|   |       |          |           |             |         |         |       |           |       |           |      |   |   |   | المرور | ah کلیک | me alhas:                               | an : 🖂                | ور.<br>اسم المستند                     | وكلمة المز  |     |            | ما من محادثات                            |                    |
|   |       |          |           |             |         |         |       |           |       |           |      |   |   |   |        |         | لماجة إليهم                             | ی جن                  | 12345<br>احتط بید الے<br>ردیکرا        | 6789 :      |     | +          | <b>د ایند</b><br>سل                      | بالحات لأ          |
| l |       |          |           |             |         |         |       |           |       |           |      |   |   |   |        |         |                                         |                       |                                        |             |     |            |                                          |                    |
| l |       |          |           |             |         |         |       |           |       |           |      |   |   |   |        | *77     | € إعددو                                 | •                     | ر د                                    | ÷           |     | الآن<br>پا | مساحات عمل حتى ا<br>سامة عبل أن البحث عا | ا مِن م<br>إنشاء م |
|   |       |          |           |             |         |         |       |           |       |           |      |   |   |   |        |         |                                         |                       |                                        |             |     |            |                                          | فلناغ              |